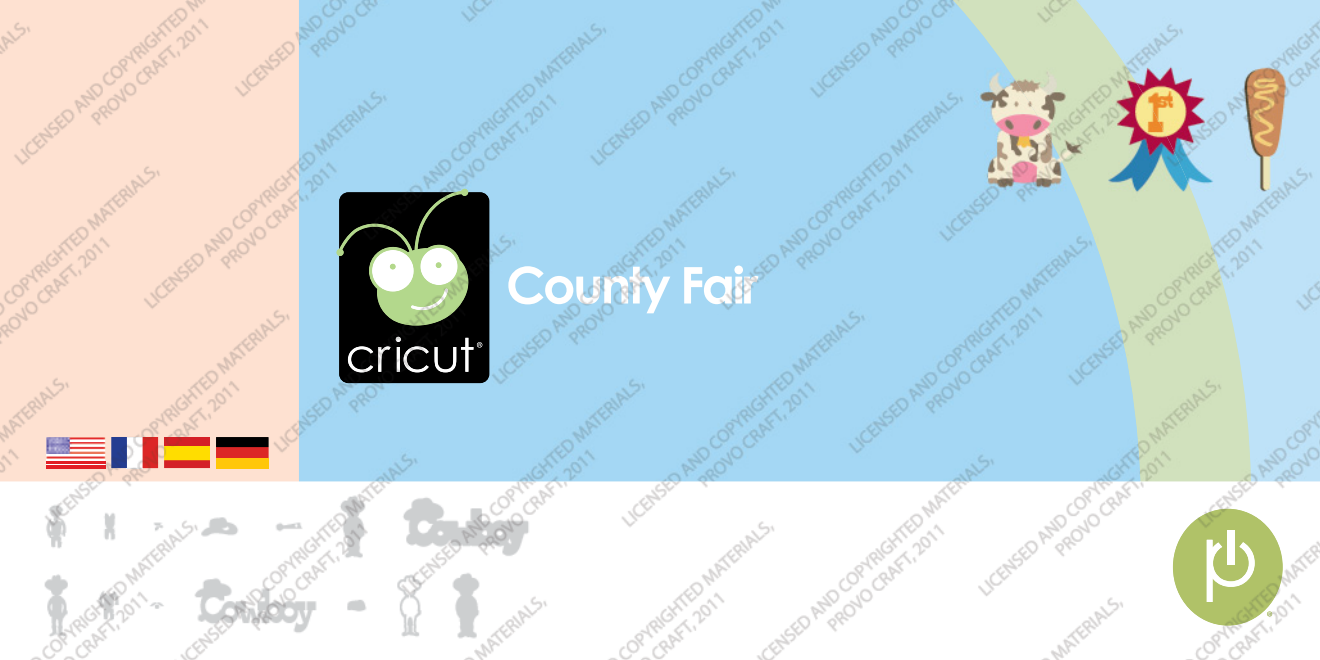

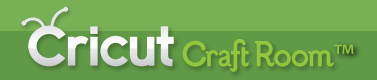

## The NEW Cricut® design program!

- Access online from anywhere, anytime
- Intuitive, easy-to-use program
- Design on a big screen
- View and design with all Cricut<sup>®</sup> cartridges
- Search to easily find the right image
- Storage for your cartridges and projects
- Share and collaborate on projects
- Windows and Mac compatible
- No charge

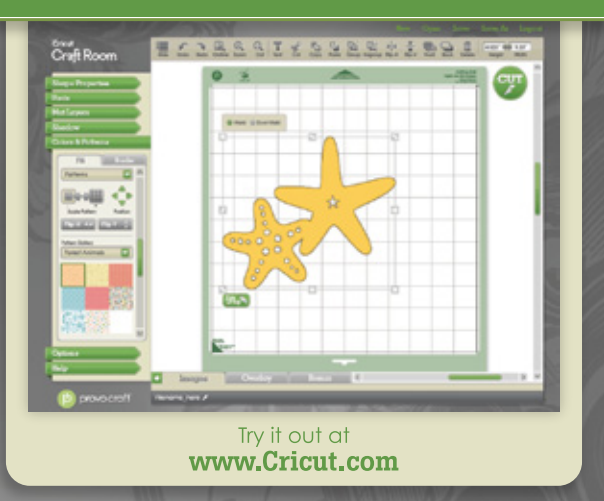

## **Cricut** Craft Room™

## Le NOUVEAU programme de design Cricut<sup>®</sup>!

- Accédez-y en ligne, à tout moment et où que vous soyez
- Programme facile à utiliser et d'approche intuitive
- Créez vos designs sur un grand écran
- Visualisez et créez vos designs avec toutes les cartouches Cricut<sup>®</sup>
- Recherchez pour trouver facilement l'image appropriée
- Gardez vos cartouches et vos projets
- Partagez-vous vos projets et associez-vous aux autres créateurs
- Compatible avec Windows et Mac
- Sans aucun frais

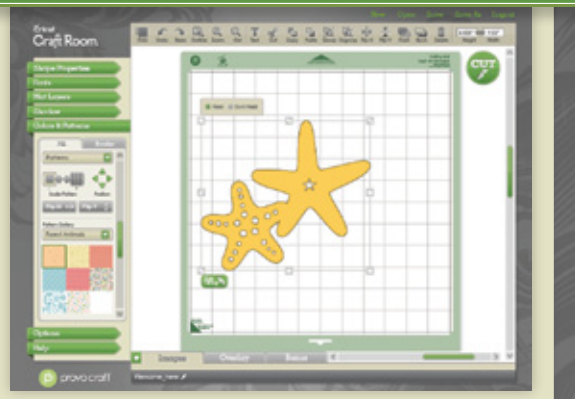

## Try it out at **www.Cricut.com**

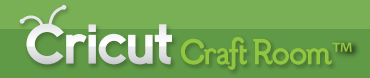

## iEl NUEVO programa de diseño de Cricut®!

- Acceda en línea desde cualquier parte y en cualquier momento
- Programa fácil de utilizar y de operación intuitiva
- Realice sus diseños en una gran pantalla
- Visualice y desarrolle sus diseños utilizando todos los cartuchos Cricut<sup>®</sup>
- Realice búsquedas para encontrar fácilmente la imagen apropiada
- Puede almacenar sus cartuchos y proyectos
- Comparta sus proyectos y colabore con otros creadores
- Compatible con Windows y con Mac
- Sin costo alguno

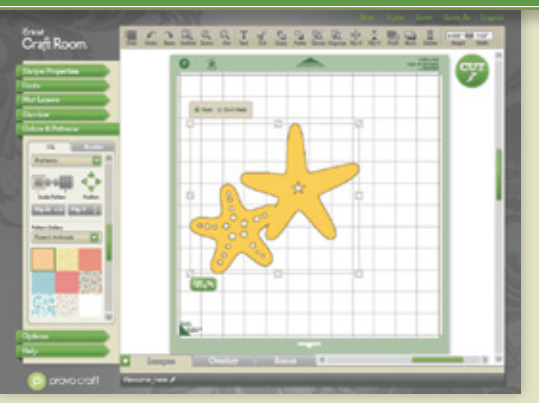

Try it out at **www.Cricut.com** 

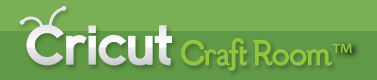

## Das NEUE Cricut® Designprogramm!

- Onlinezugriff überall und jederzeit
- Intuitives Programm mit einfacher Handhabung
- Entwerfen Sie auf einem großen Bildschirm
- Überblicken Sie alle Cricut<sup>®</sup>-Kassetten und fertigen Sie Ihre Entwürfe mit ihnen an
- Suchfunktion zum einfachen Finden des richtigen Bildes
- Speicherplatz für Ihre Kassetten und Projekte
- Austausch und Zusammenarbeit an Projekten
- Kompatibel mit Windows und Mac
- Kostenlos

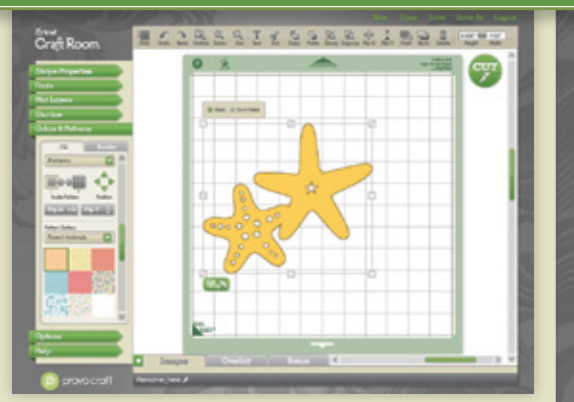

## Try it out at **www.Cricut.com**

## Contents • Table des Matières • Indice • Inhalt

### English

| What is Real Dial Size?7 |  |
|--------------------------|--|
| Quick Start Project 9    |  |
| Icon Gallery 17          |  |
| Contact Us               |  |

### Español

| ¿Qué hace el Real Dial Size?  | 8  |
|-------------------------------|----|
| Proyecto de Iniciación Rápida | 13 |
| Galería de Iconos             | 19 |
| Contáctenos                   | 78 |

For complete instructions see your Cricut<sup>®</sup> user manual or visit www.cricut.com

Pour des instructions complètes veuillez vous référer au Manuel de l'Utilisateur Cricut® ou visiter le site www.cricut.com

### Français

| Qu'est-ce qui le Real Dial Size fait? | 7  |
|---------------------------------------|----|
| Projet de Commencement Rapide         | 11 |
| Galerie d'Icônes                      | 18 |
| Contactez-nous                        | 77 |

### Deutsch

| Was ist Real Dial Size?    | . 8 |
|----------------------------|-----|
| Schnellstartprojek         | 15  |
| Bildergalerie              | 20  |
| Verbinden Sie sich mit uns | 78  |

Para instrucciones detalladas refiérase a su Manual del Usuario Cricut® o visite la página www.cricut.com Finden Sie vollständige Anweisungen in Ihrem Cricut® Benutzerhandbuch oder besuchen Sie www.cricut.com What is Real Dial Size? • Qu'est-ce qui le Real Dial Size fait?

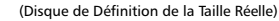

All characters are measured from the lowest possible point to the highest. In County Fair, the base characters are all the same height and shift characters, **Layer** features, and **Shadow** feature are designed to fit them proportionately. If **Real Dial Size** is selected, all characters will be cut according to the size specified.

Real Dial Size OFF (Désactivé)

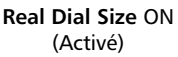

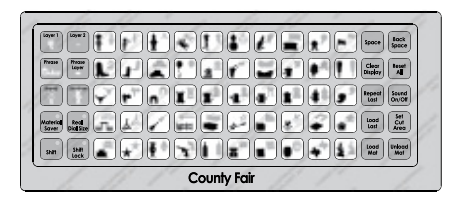

Tous les caractères sont mesurés à partir du point le plus bas possible jusqu'au point le plus haut. Dans la cartouche County Fair (Fête du Comté) tous les caractères de base sont créés de la même hauteur et les caractères avec la touche **Shift** activée et ceux des fonctions **Layer** (Couche) et **Shadow** (Ombrage) ont été conçus pour s'ajuster à ceux-ci proportionnellement. Si vous avez sélectionné le **Real Dial Size** (Disque de Définition de la Taille Réelle), tous les caractères seront coupés en accord avec la taille spécifiée.

## ¿Qué hace el Real Dial Size? • Was ist Real Dial Size?

(Disco de Definición de Tamaño Real)

(Realgrößenwähler)

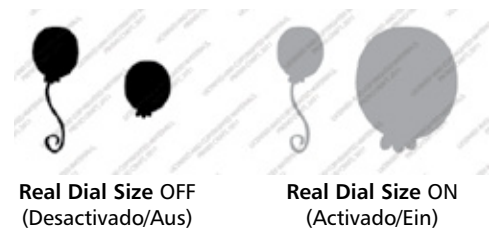

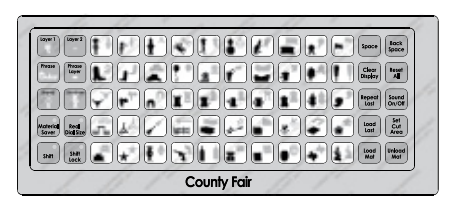

Todos los caracteres se miden desde el punto más bajo posible al punto más alto. En el cartucho County Fair (Feria del Condado), los caracteres base son todos de la misma altura, y los caracteres con la tecla **Shift** activada y los de las funciones **Layer** (Capa) y **Shadow** (Sombrear) se han diseñado para ajustarse a ellos proporcionalmente. Si se selecciona el **Real Dial Size** (Disco de Definición de Tamaño Real), todos los caracteres se cortarán de acuerdo con el tamaño especificado.

Alle Zeichen werden vom untersten möglichen Punkt bis zum höchsten möglichen Punkt gemessen. In County Fair (Kirmes) sind die Grundzeichen alle gleich hoch und die **Shift**-Zeichen sowie die Zeichen der Funktion **Layer** (Schicht) und **Shadow** (Schatten) wurden proportional zu ihnen geschaffen. Ist **Real Dial Size** (Realgrößenwähler) gedrückt, werden alle Zeichen entsprechend der angegebenen Größe ausgestanzt.

## Now you're ready to try a project!

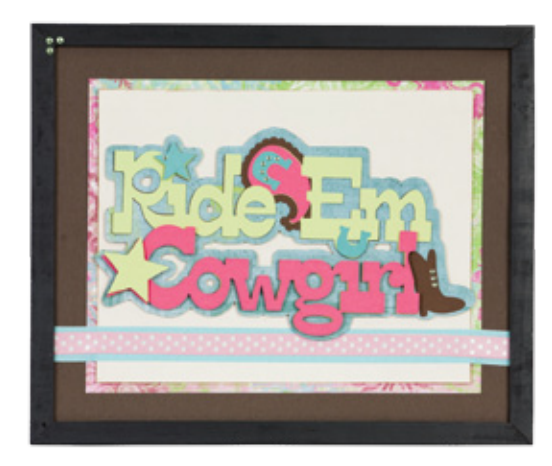

## Ride 'Em Cowgirl Frame

This is a cute frame that any girl would love in her room!

### Materials:

- Cardstock: light green, pink, dark brown, cream, blue, blue patterned, flower patterned
- Ribbon: blue, pink polka dotted
- Picture frame
- Rhinestones: green
- Ink: brown
- Paper trimmer
- Scissors
- Pop dots
- Adhesive

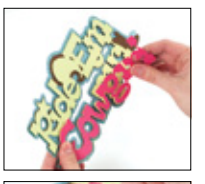

### Step One:

Cut one 11  $\frac{1}{2}$ " x 9  $\frac{1}{2}$ " block of dark brown cardstock. Cut one 10" x 8" block of flower patterned cardstock. Layer together to create layout base. Cut one 9  $\frac{1}{2}$ " x 7  $\frac{1}{2}$ " block of cream cardstock. Ink edges. Adhere to layout. Adhere ribbons across layout as shown.

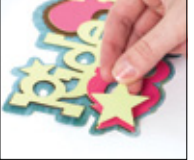

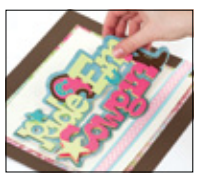

### Step Two:

Cut *Ride 'Em Cowgirl*. Using dark brown cardstock, select **Phrase** feature and cut one 5" <Boot2>. Repeat cut using light green cardstock and **Phrase Layer** feature. Using pink cardstock, select **Phrase** feature, press **Shift**, and cut one 5" <Boot2-s>. Repeat cut using blue cardstock and **Phrase Layer** feature. Repeat cut using blue patterned cardstock and **Shadow** feature. Layer together using adhesive and pop dots. Embellish with rhinestones. Adhere to layout as shown using pop dots.

**Step Three:** Place layout in frame. Embellish frame with rhinestones as desired.

## Maintenant vous êtes prêt à vous lancer dans un projet!

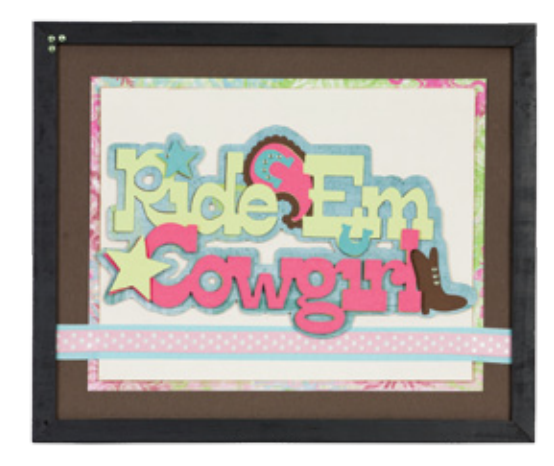

## Cadre Ride 'Em Cowgirl (Les Cowgirls font une Randonnée à Cheval)

Un cadre mignon que toute petite fille aimerait bien avoir dans sa chambre!

### Matériaux:

- Papier Cartonné: vert clair, rose, brun foncé, crème, bleu, bleu imprimé, à motifs floraux
- Ruban: bleu, rose à points de polka blancs
- Cadre photo
- Strass: vert
- Encre: brun
- Massicot Papier
- Ciseaux
- Points adhésifs
- Colle

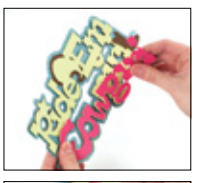

### Étape Un:

Coupez une pièce de papier cartonné brun foncé de 11  $\frac{1}{2}$ " x 9  $\frac{1}{2}$ " (29.21 cm x 24.13 cm). Coupez une pièce de papier cartonné à motifs floraux de 10" x 8" (25.4 cm x 20.32 cm). Disposez-les en couches pour créer la base du design. Coupez une pièce de papier cartonné couleur crème de 9  $\frac{1}{2}$ " x 7  $\frac{1}{2}$ " (24.13 cm x 19.05 cm). Encrez les bords. Collez-la sur le design. Collez les rubans autour du design tel qu'il est montré.

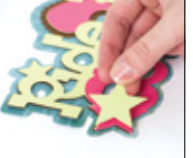

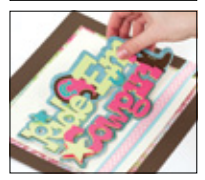

### Étape Deux:

Pour couper *Ride 'Em Cowgirl* (Les Cowgirls font une Randonnée à Cheval). En utilisant du papier cartonné brun foncé, sélectionnez la fonction **Phrase** et coupez un <Boot2> de 5" (12.7 cm). Répétez la coupe en utilisant du papier cartonné vert clair et la fonction **Phrase Layer** (Couche de Phrase). En utilisant du papier cartonné rose, sélectionnez la fonction **Phrase**, pressez **Shift** et coupez un <Boot2-s> de 5" (12.7 cm). Répétez la coupe en utilisant du papier cartonné bleu et la fonction **Phrase Layer** (Couche de Phrase). En utilisant du papier cartonné bleu et la fonction **Phrase Layer** (Couche de Phrase). Répétez la coupe en utilisant du papier cartonné bleu et la fonction **Phrase Layer** (Couche de Phrase). Répétez la coupe en utilisant du papier cartonné bleu imprimé et la fonction **Shadow** (Ombrage). Disposez-les en couche en utilisant de la colle et des points adhésifs. Enjolivez avec les strass. Collez la phrase sur le design tel qu'il est montré en utilisant des points adhésifs.

Étape Trois: Placez le design à l'intérieur du cadre. Enjolivez le cadre avec des strass à votre goût.

## iAhora está preparado para intentar realizar un proyecto!

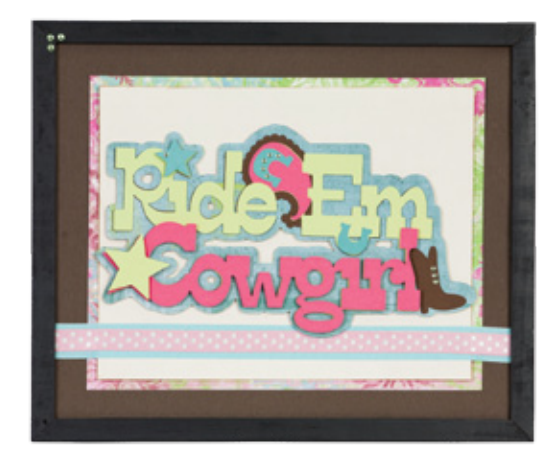

## Marco Ride 'Em Cowgirl (Cabalgata de Vaqueras)

iEncantador marco que a toda niña le encantaría tener en su habitación!

### Materiales:

- Papel Cardstock: verde claro, rosado, café oscuro, color crema, azul, azul con diseños, con motivos florales
- Cinta: azul, rosada a lunares blancos
- Marco para fotos
- Piedras preciosas de fantasía: verdes
- Tinta: café
- Guillotina
- Tijeras
- Puntos adhesivos
- Pegamento

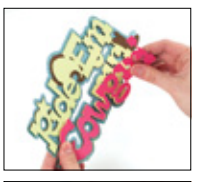

#### Paso Uno:

Corte un trozo de papel cardstock color café oscuro de 11  $\frac{1}{2}$ " x 9  $\frac{1}{2}$ " (29.21 cm x 24.13 cm). Corte un trozo de papel cardstock con motivos florales de 10" x 8" (25.4 cm x 20.32 cm). Disponga en capas para crear la base del diseño. Corte un trozo de papel cardstock color crema de 9  $\frac{1}{2}$ " x 7  $\frac{1}{2}$ " (24.13 cm x 19.05 cm). Pase tinta por los bordes. Péguelo en el diseño. Pegue las cintas a lo largo del diseño tal como se muestra.

# Els.

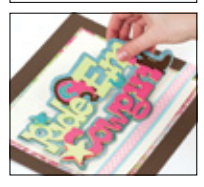

#### Paso Dos:

Para cortar *Ride 'Em Cowgirl* (Cabalgata de Vaqueras). Utilizando papel cardstock color café oscuro, seleccione la función **Phrase** (Frase) y corte un <Boot2> de 5" (12.7 cm). Repita el corte utilizando papel cardstock color verde claro y la función **Phrase Layer** (Capa de Frase). Utilizando papel cardstock color rosado, seleccione la función **Phrase** (Frase), presione **Shift** y corte un <Boot2-s> de 5" (12.7 cm). Repita el corte utilizando la función **Phrase** Layer (Capa de Frase). Utilizando papel cardstock color rosado, seleccione la función **Phrase** Layer (Capa de Frase) y papel cardstock color azul. Repita el corte utilizando la función **Shadow** (Sombrear) y papel cardstock color azul con diseños. Disponga en capas utilizando pegamento y puntos adhesivos. Adorne con piedras de fantasía. Pegue en el diseño tal como se muestra, utilizando puntos adhesivos.

Paso Tres: Disponga el diseño dentro del marco. Adorne el marco con piedras de fantasía a su gusto.

## Sie sind nun bereit, ein Projekt auszuprobieren!

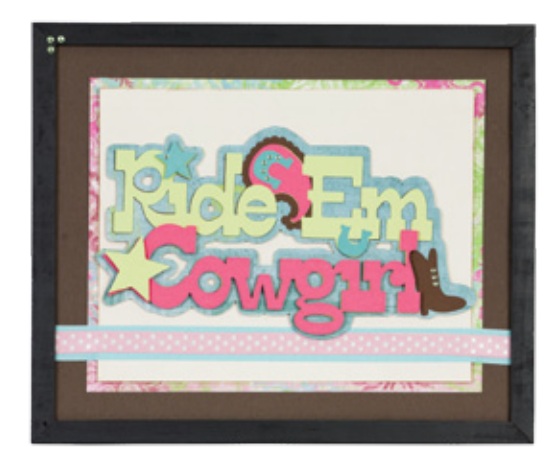

## Rahmen "Ride 'Em Cowgirl" (Schwing Dich in den Sattel, Cowgirl)

Dieser süßen Rahmen ist ein Hingucker für jedes Mädchenzimmer!

### Materialien:

- Kartonpapier: hellgrün, rosa, dunkelbraun, cremefarben, blau, blau-gemustert, mit Blümchenmuster
- Geschenkband: blau, rosa gepunktet
- Bilderrahmen
- Strasssteinchen: grün
- Tinte: braun
- Papierschneidemaschine
- Schere
- Klebepunkte
- Klebstoff

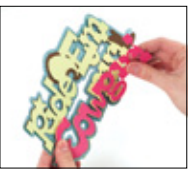

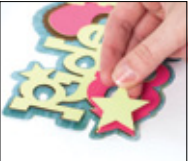

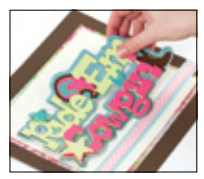

#### Erster Schritt:

Schneiden Sie ein 11 <sup>1</sup>/<sub>2</sub>" x 9 <sup>1</sup>/<sub>2</sub>" (29.21 cm x 24.13 cm) großes Rechteck aus dunkelbraunem Karton aus. Schneiden Sie ein 10" x 8" (25.4 cm x 20.32 cm) großes Rechteck aus dem Karton mit dem Blumenmuster aus. Legen Sie die Schichten aufeinander, um die Grundlage für Ihr Design zu erstellen. Schneiden Sie ein 9 <sup>1</sup>/<sub>2</sub>" x 7 <sup>1</sup>/<sub>2</sub>" (24.13 cm x 19.05 cm) großes Rechteck aus cremefarbenem Karton aus. Färben Sie die Ränder mit Tinte ein und kleben Sie das Reckeck auf Ihr Design. Kleben Sie die Geschenkbänder wie auf der Abbildung gezeigt quer über das Design.

#### Zweiter Schritt:

Für das *Ride 'Em Cowgirl*: Wählen Sie die Funktion **Phrase** (Satz) aus und stanzen Sie aus dunkelbraunem Karton ein 5" (12.7 cm) großes <Boot2> aus. Wiederholen Sie den Vorgang mit hellgrünem Karton und der Funktion **Phrase Layer** (Satz Schicht). Wählen Sie die Funktion **Phrase** (Satz) aus, drücken Sie die **Shift**-Taste und stanzen Sie aus rosa Karton ein 5" (12.7 cm) großes <Boot2-s> aus. Wiederholen Sie den Vorgang mit blauem Karton und der Funktion **Phrase Layer** (Satz Schicht). Wiederholen Sie den Vorgang mit blauem Karton und der Funktion **Shadow** (Schatten). Kleben Sie die Schichten mit Hilfe der Schaumstoffquadrate und der Klebepunkte zusammen und verzieren Sie den Schriftzug mit den Strasssteinchen. Kleben Sie ihn anschließend mit Hilfe der Klebepunkte wie in der Abbildung gezeigt auf das Design.

#### **Dritter Schritt:**

Setzen Sie das Design in den Rahmen ein und verzieren Sie ihn nach Wunsch mit den Strasssteinchen.

In the Icon Gallery you will find a diagram for every image on your cartridge. The circled images are created using the **Shift** key. You can see at a glance what Creative Features are available for the image you have selected in the Icon Gallery. **Some shapes are very intricate and will cut best at larger sizes.** 

**County Fair Creative Features:** 

Layer 1 Layer 2 Phrase Phrase Layer Brand Shadow

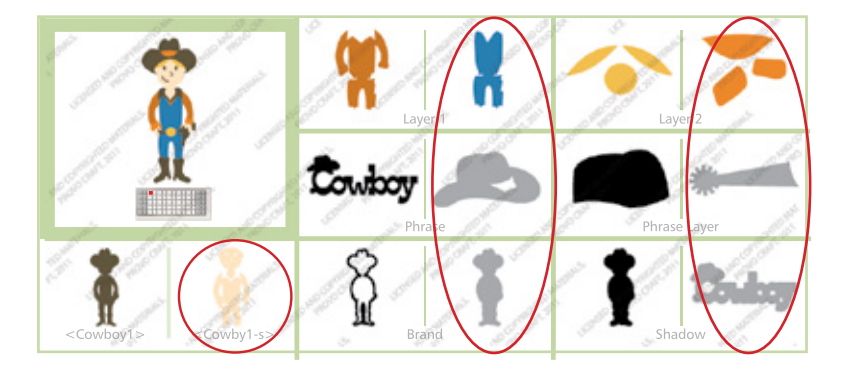

Dans la Galerie d'Icônes vous trouverez un diagramme pour chaque image de votre cartouche. Les images encerclées sont créées en utilisant la touche **Shift**. Vous pouvez voir d'un coup d'œil quelles des Fonctions Créatives sont disponibles pour l'image que vous avez sélectionné dans la Galerie d'Icônes. **Quelques formes sont très élaborées et il vaudrait mieux les couper en des tailles plus grandes**.

Fonctions Créatives de la Cartouche County Fair (Fête du Comté) :

Layer 1 (Couche 1) Layer 2 (Couche 2) Phrase Phrase Layer (Couche de Phrase) Brand (Marque) Shadow (Ombrage)

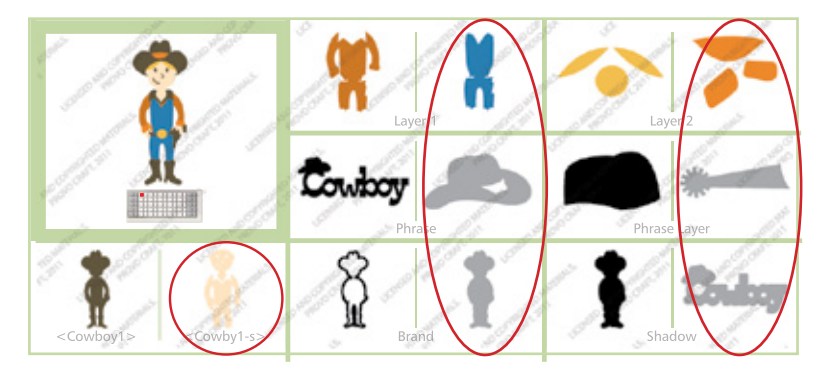

En la Galería de Iconos encontrará un diagrama para cada imagen de su cartucho. Las imágenes rodeadas con un círculo son creadas utilizando la tecla **Shift**. Podrá ver de inmediato qué Funciones Creativas están disponibles para la imagen que ha seleccionado en la Galería de Iconos. **Algunas formas son muy elaboradas y se cortarán mejor en tamaños más grandes**.

County Fair (Feria del Condado) Funciones Creativas:

Layer 1 (Capa 1) Layer 2 (Capa 2) Phrase (Frase) Phrase Layer (Capa de Frase) Brand (Marca) Shadow (Sombrear)

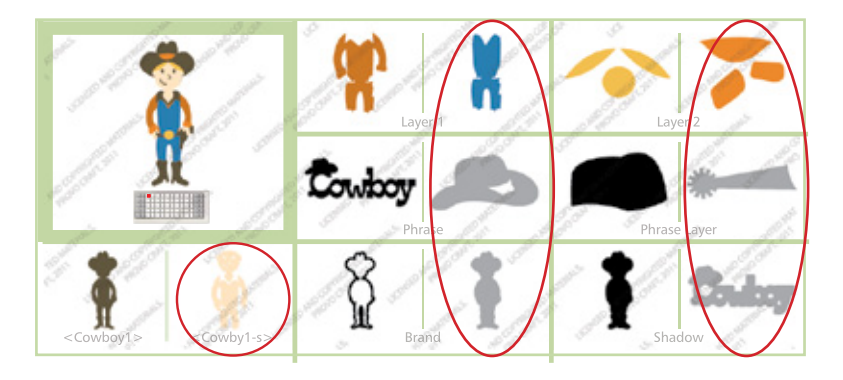

In der Symbolgalerie finden Sie ein Diagramm für jedes Bild auf Ihrer Kassette. Die von einem Kreis umgebenen Bilder werden mit der **Shift-**Taste erstellt. Sie sehen auf einen Blick, welche Kreativfunktionen für das ausgewählte Bild aus der Symbolgalerie zur Verfügung stehen. **Einige Figuren sind sehr detailreich und werden am besten in größeren Dimensionen ausgestanzt**.

County Fair (Kirmes) Creative Features:

Layer 1 (Schicht 1) Layer 2 (Schicht 2) Phrase (Satz) Phrase Layer (Satz Schicht) Brand (Marke) Shadow (Schatten)

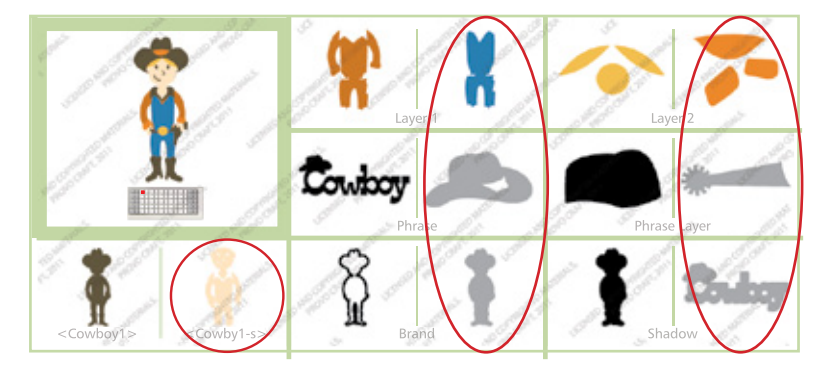

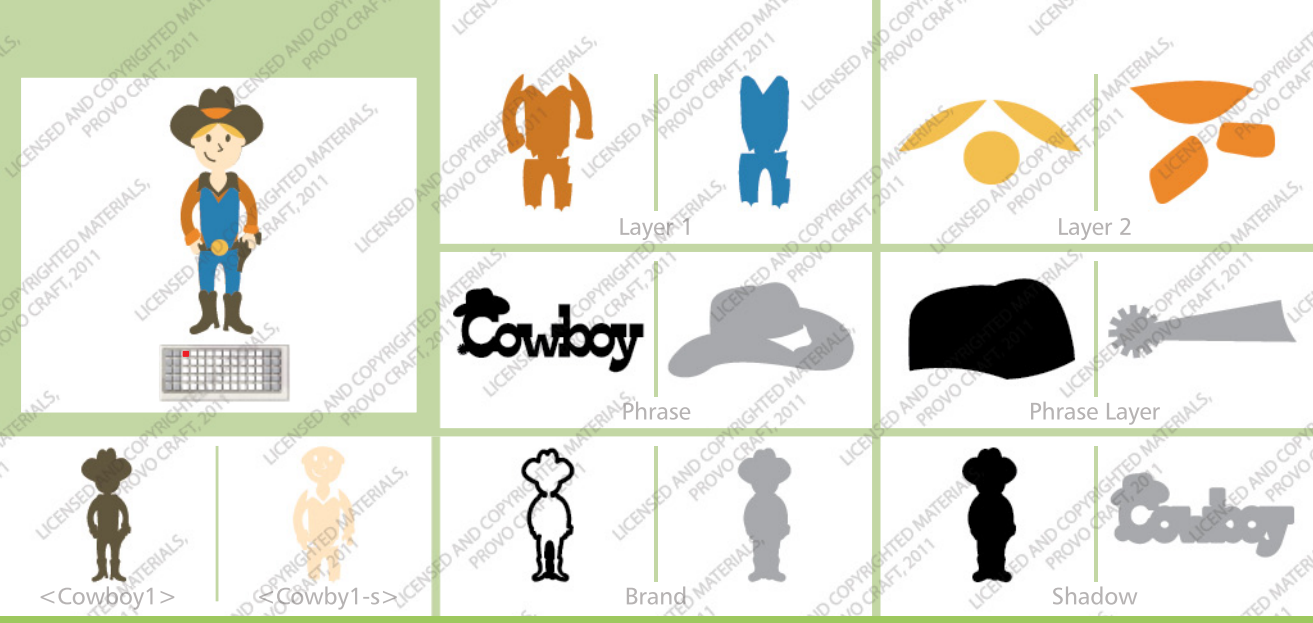

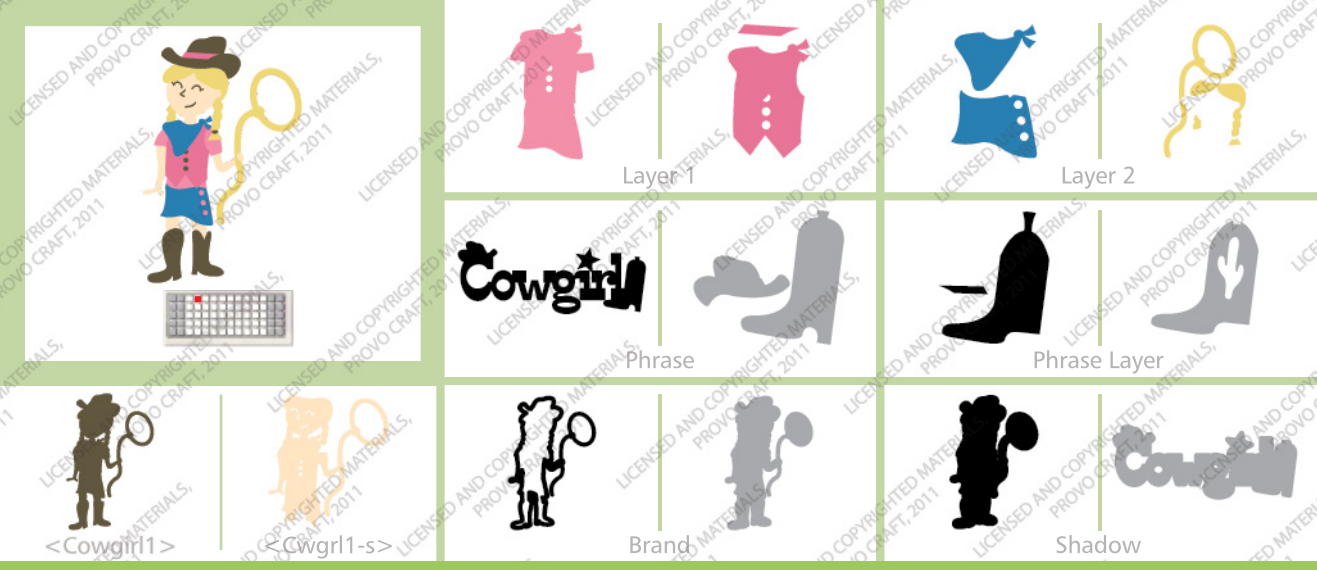

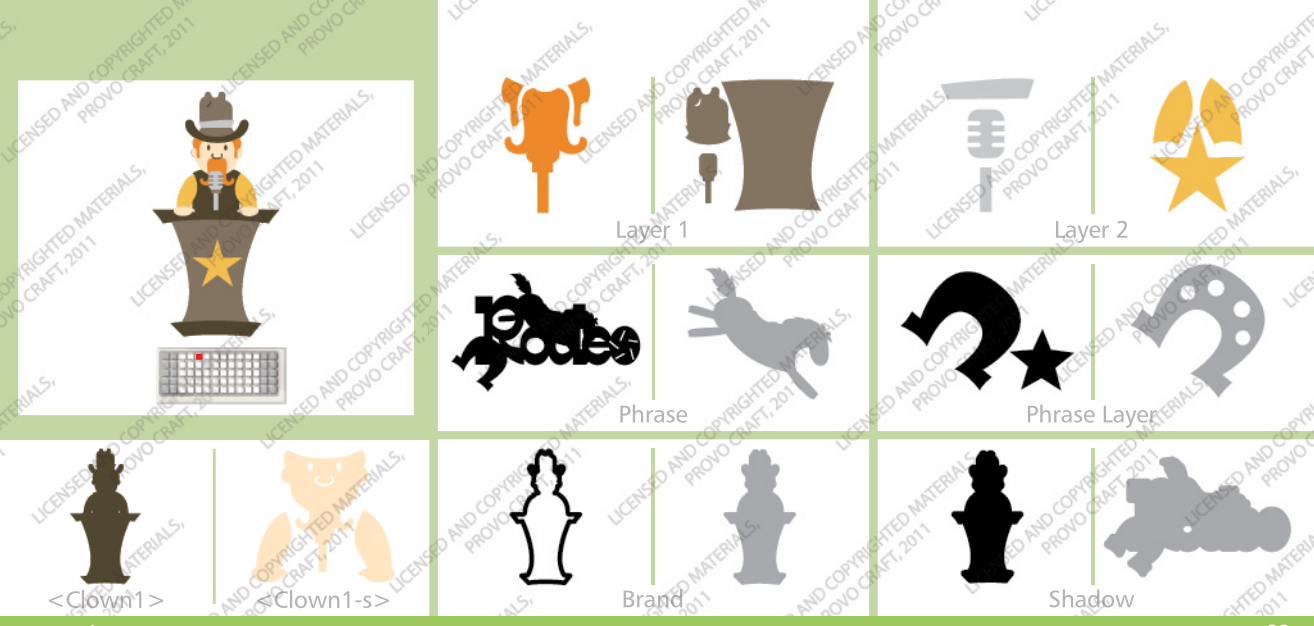

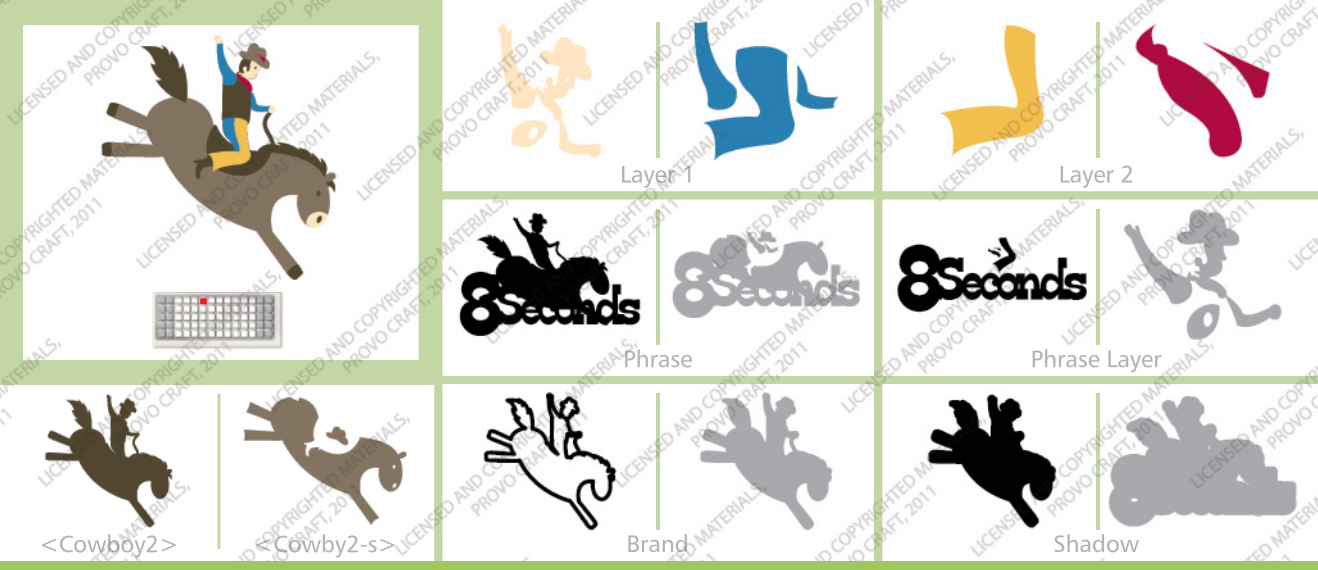

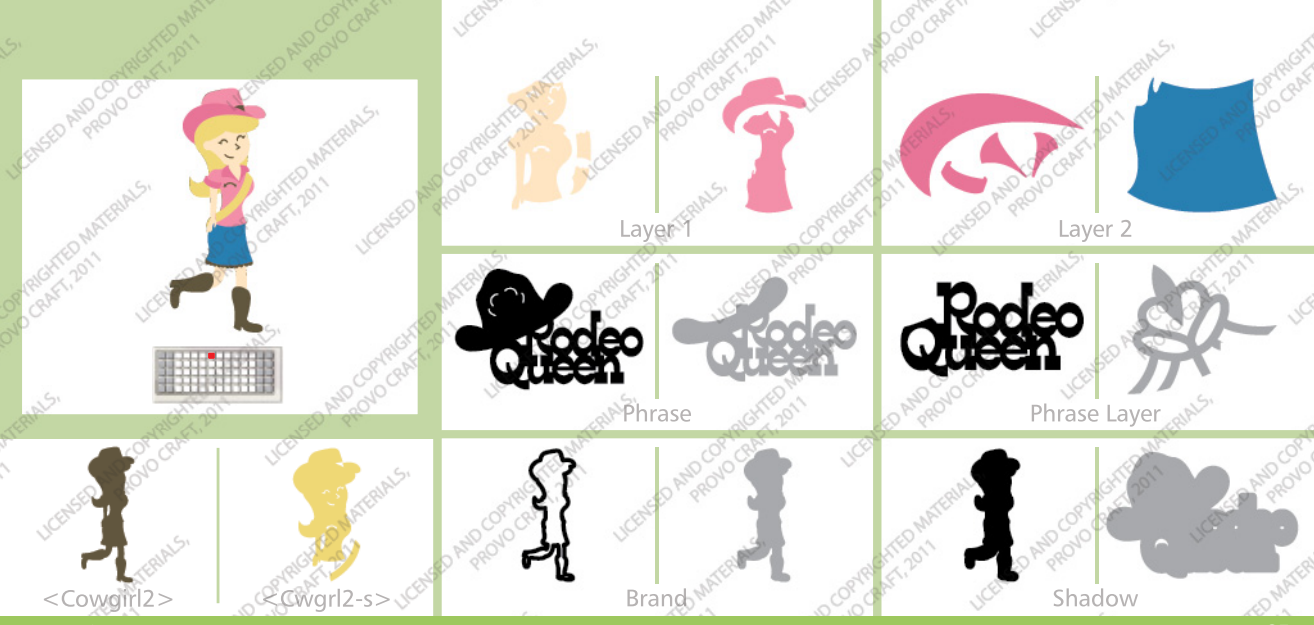

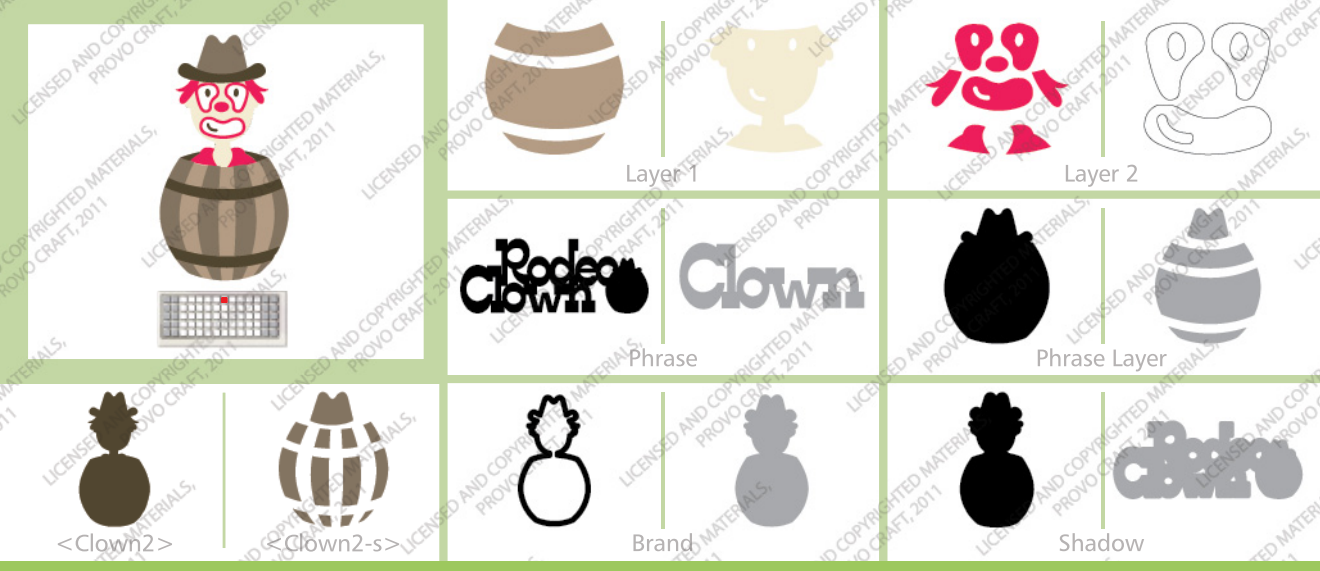

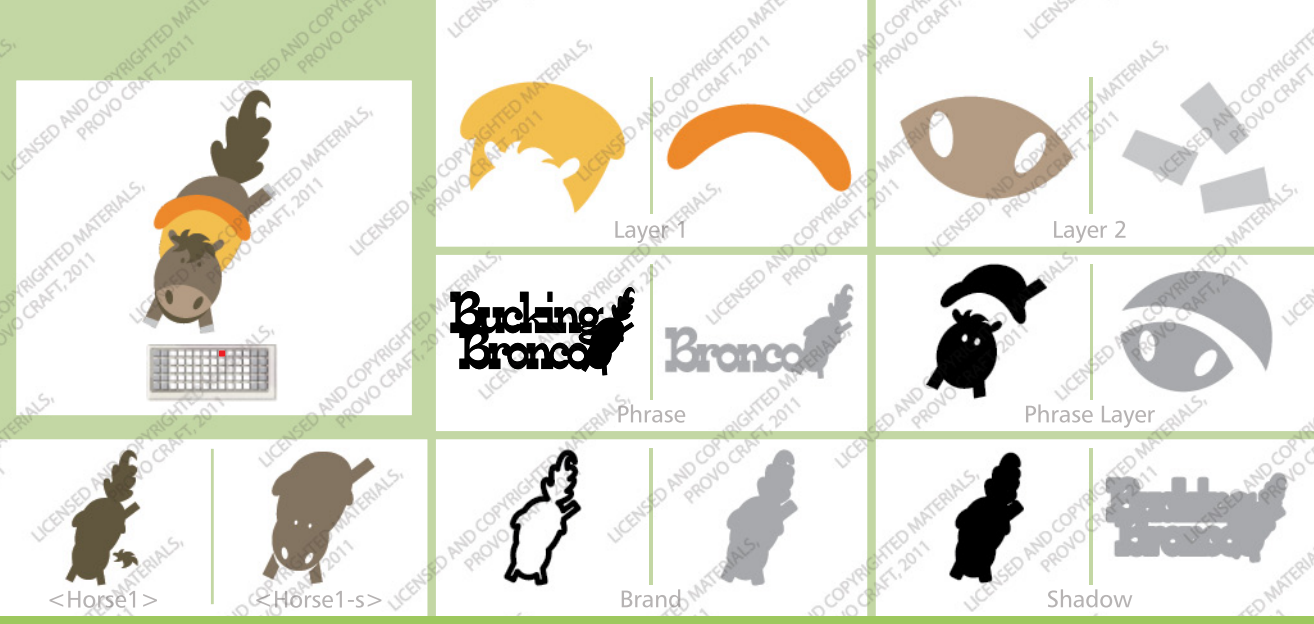

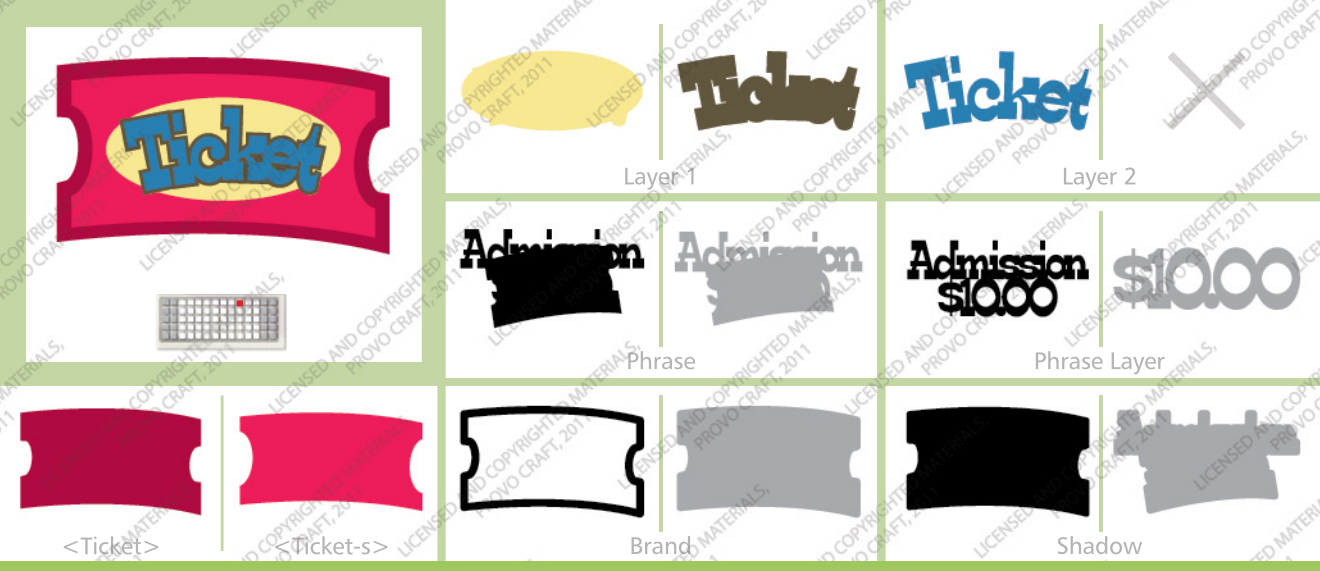

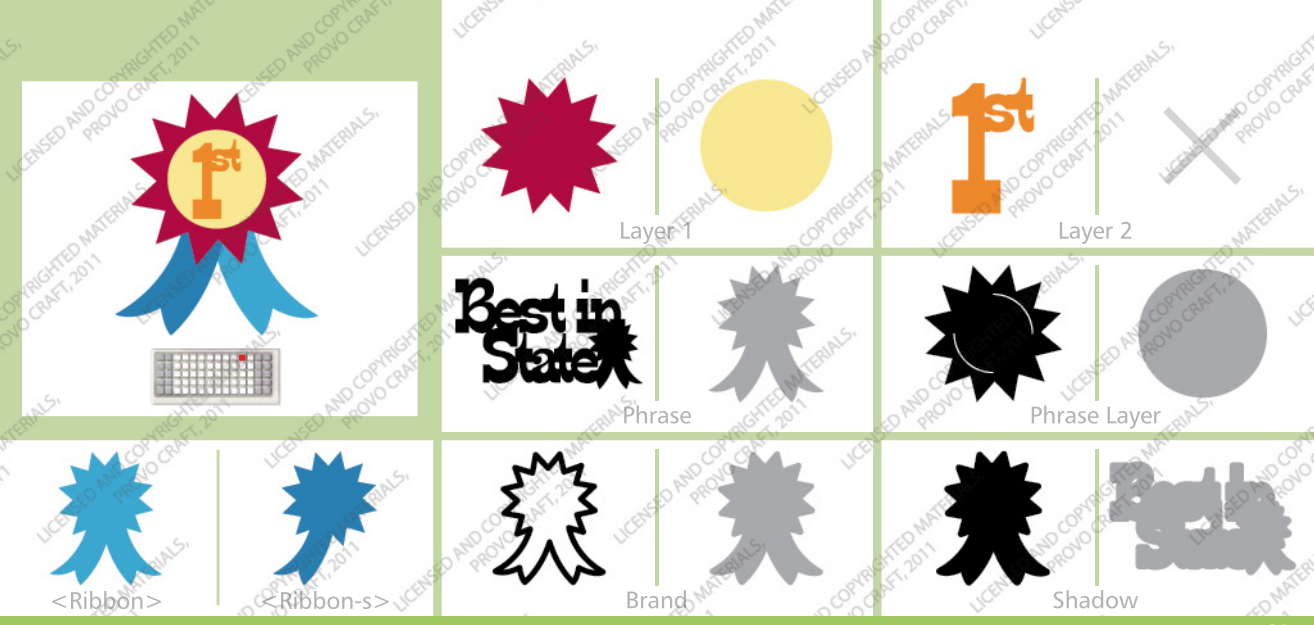

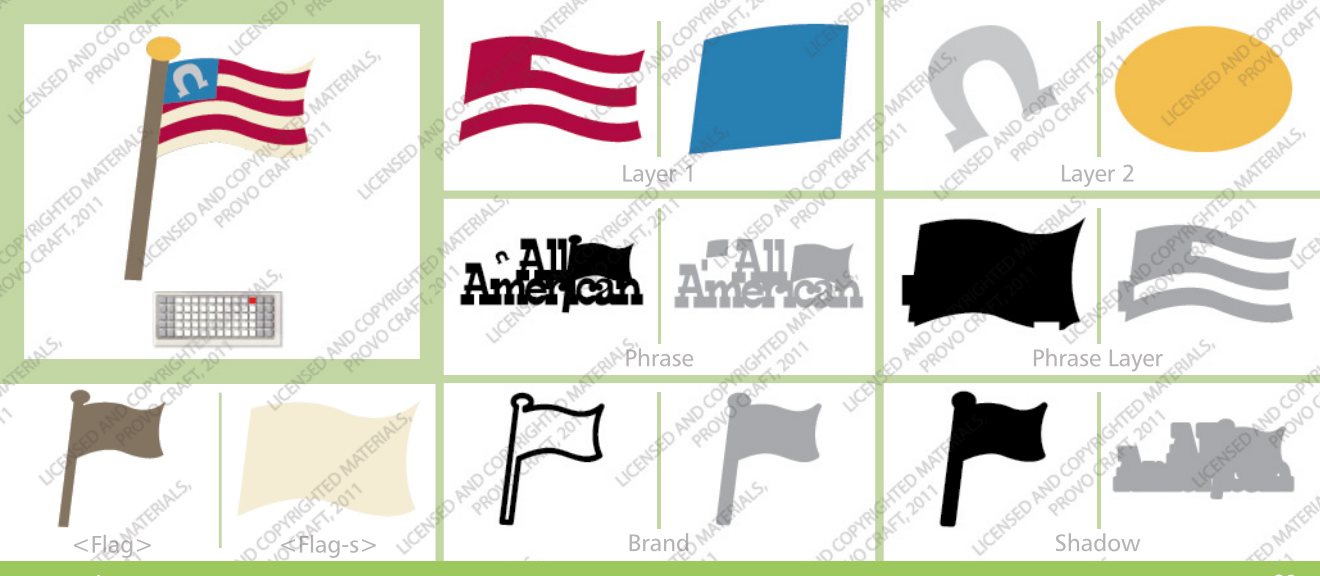

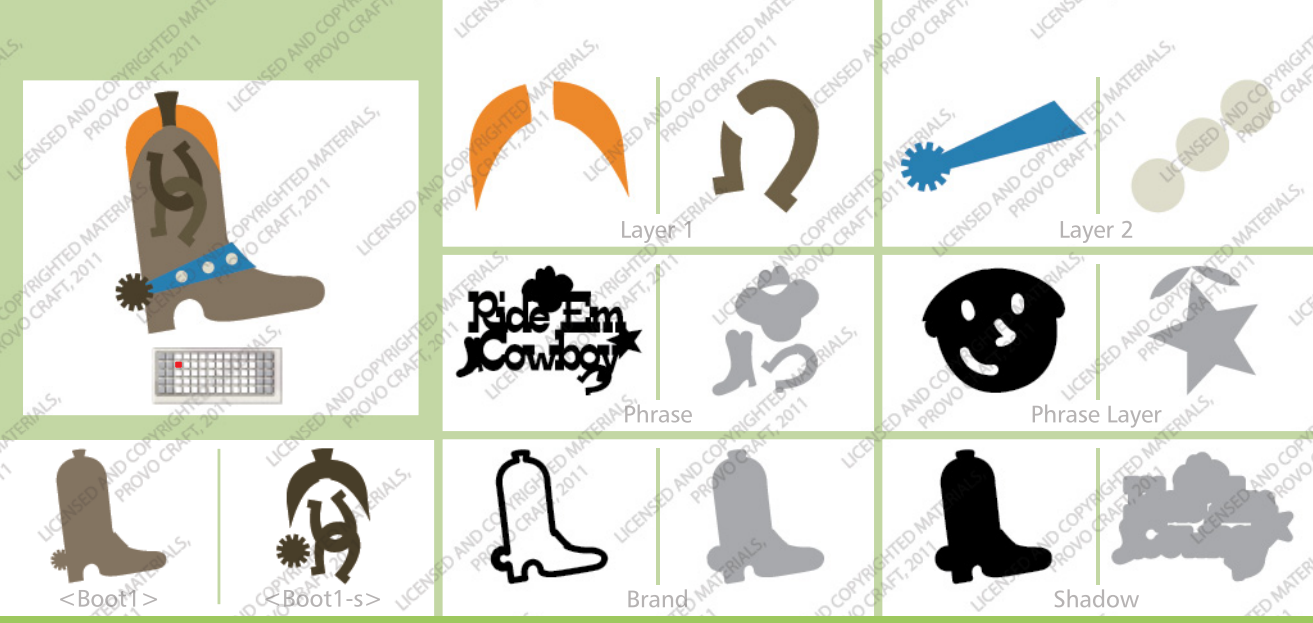

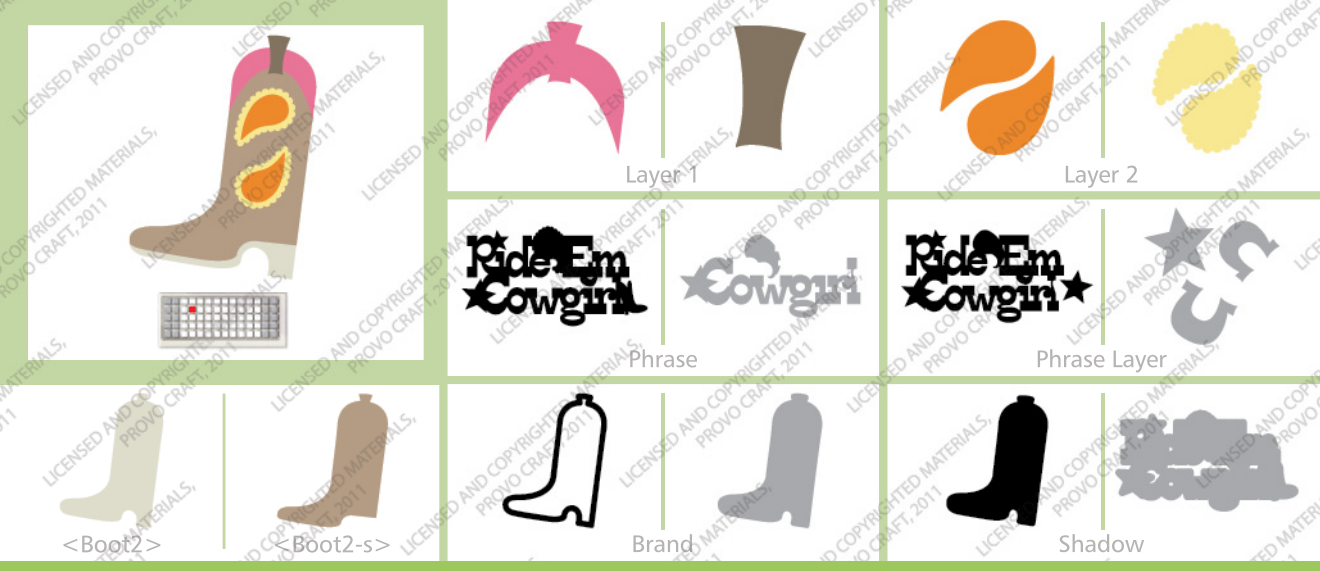

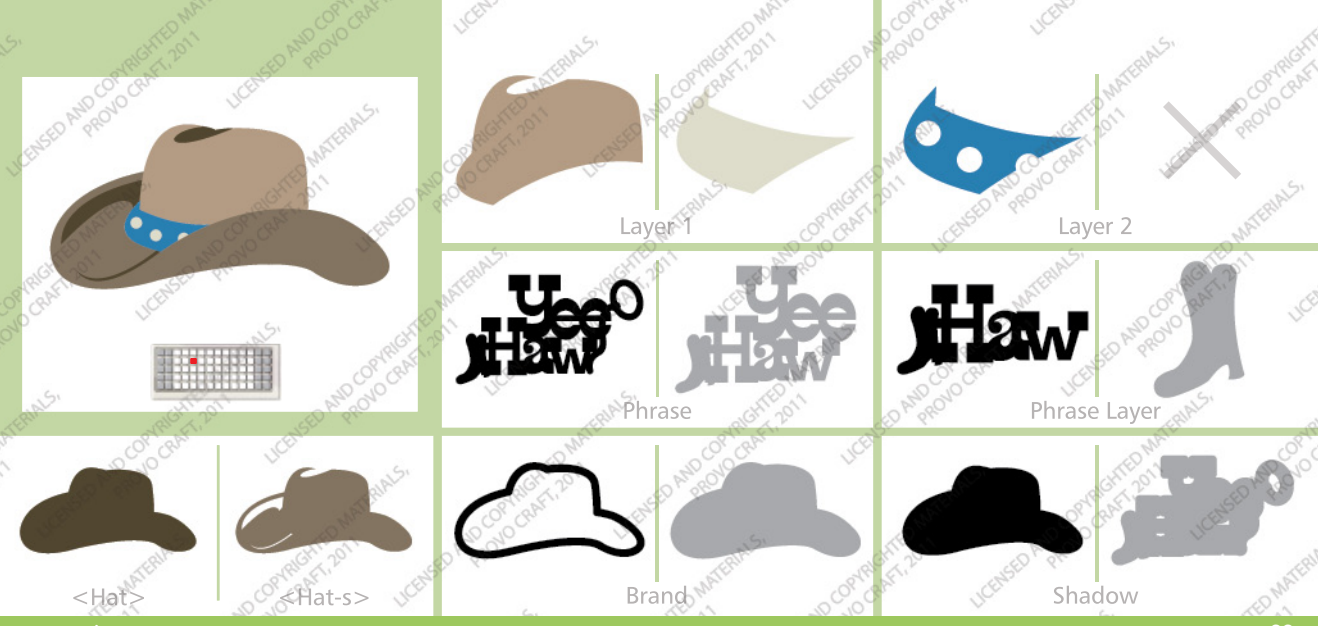

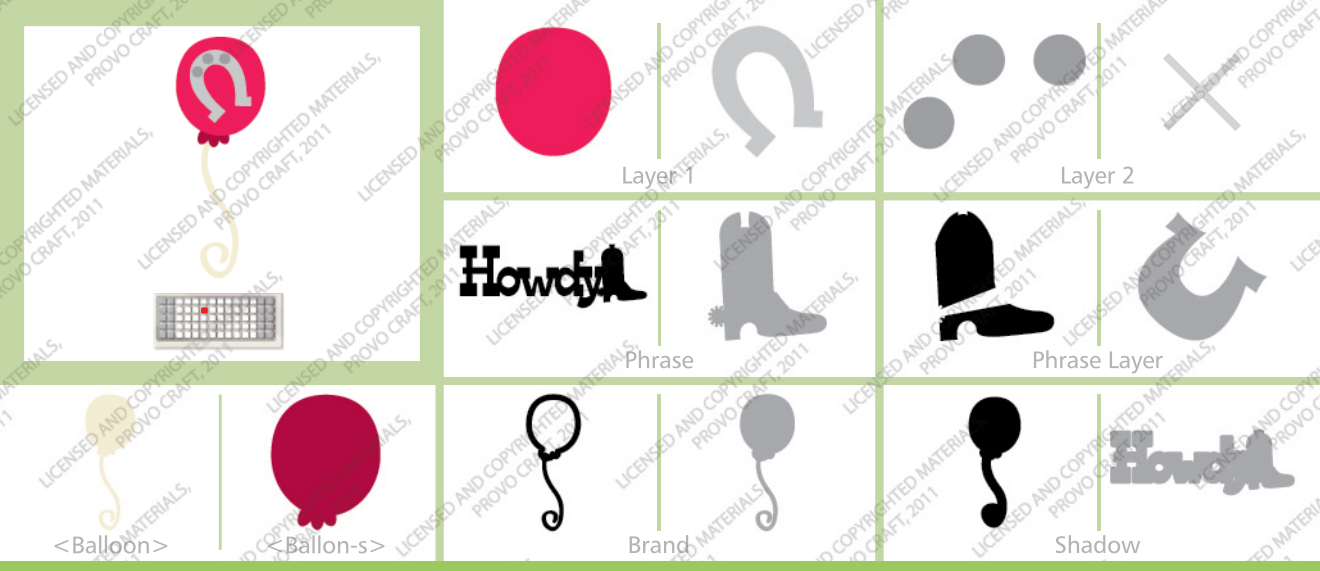

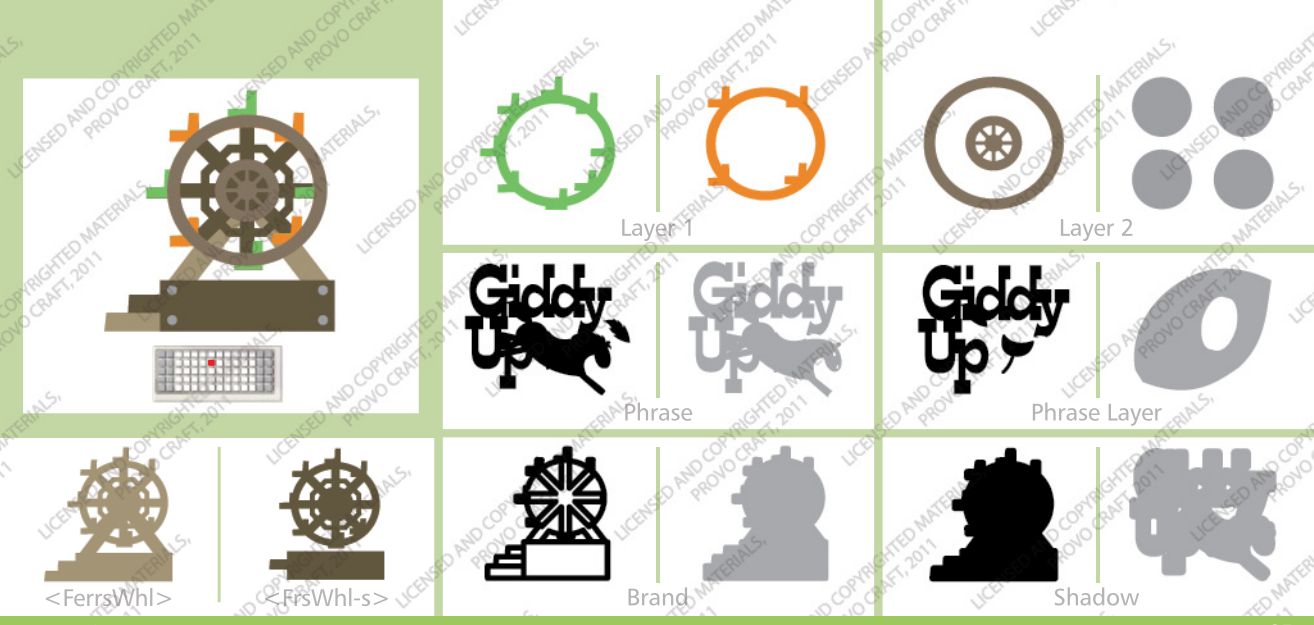

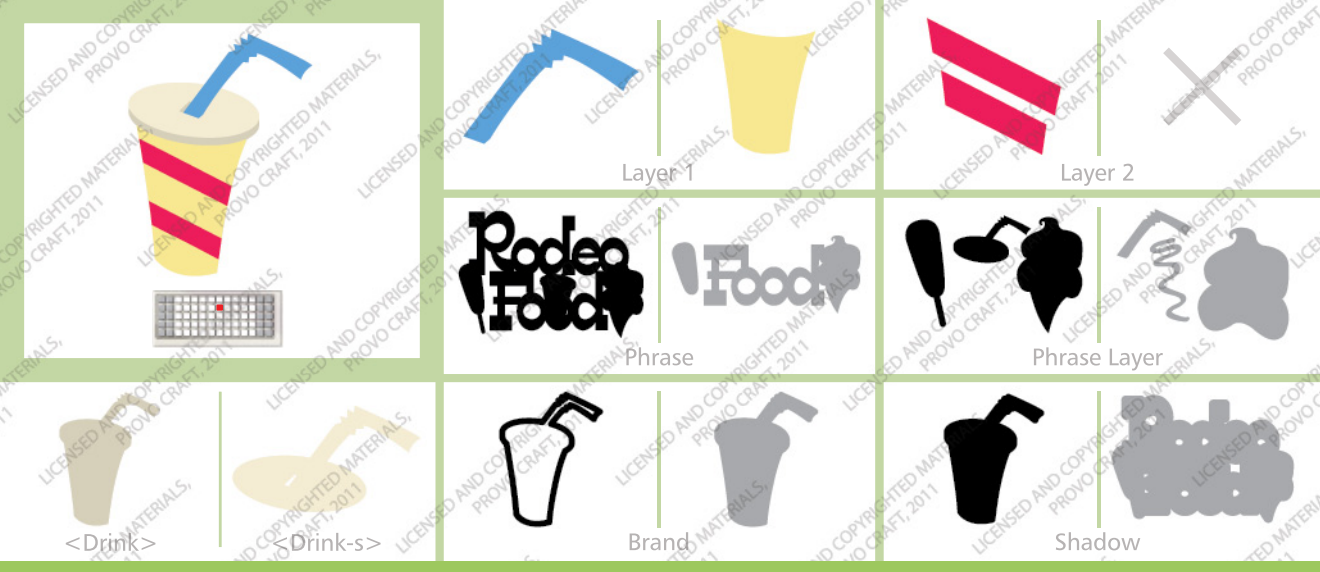
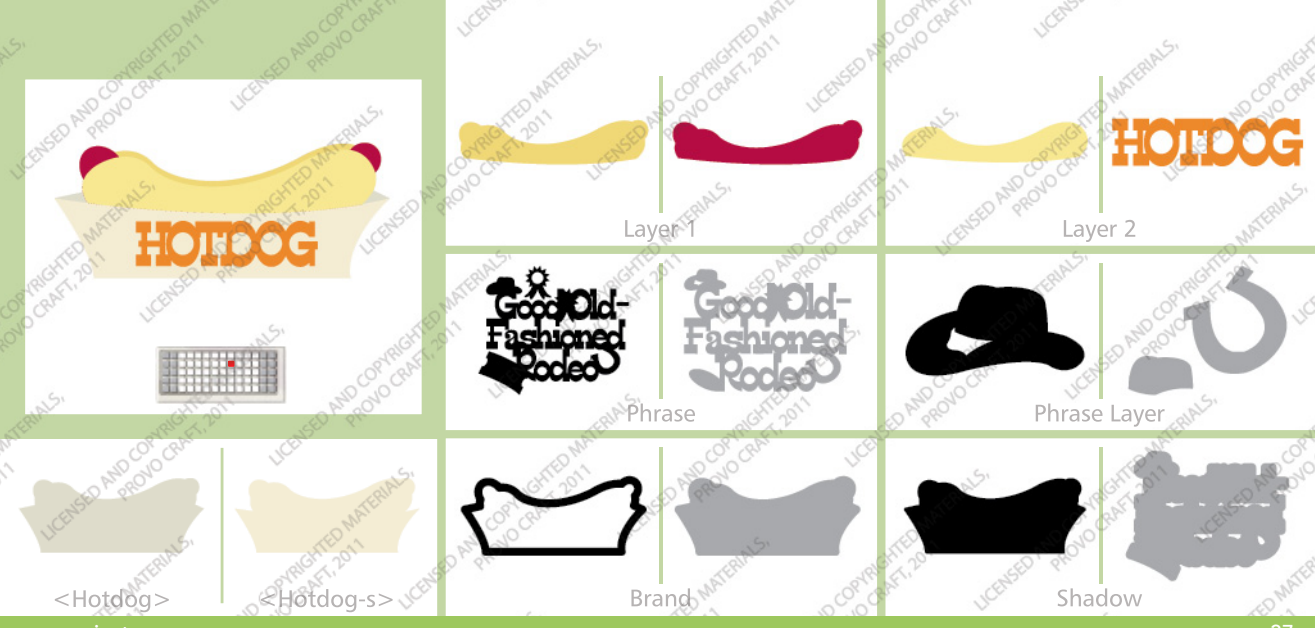

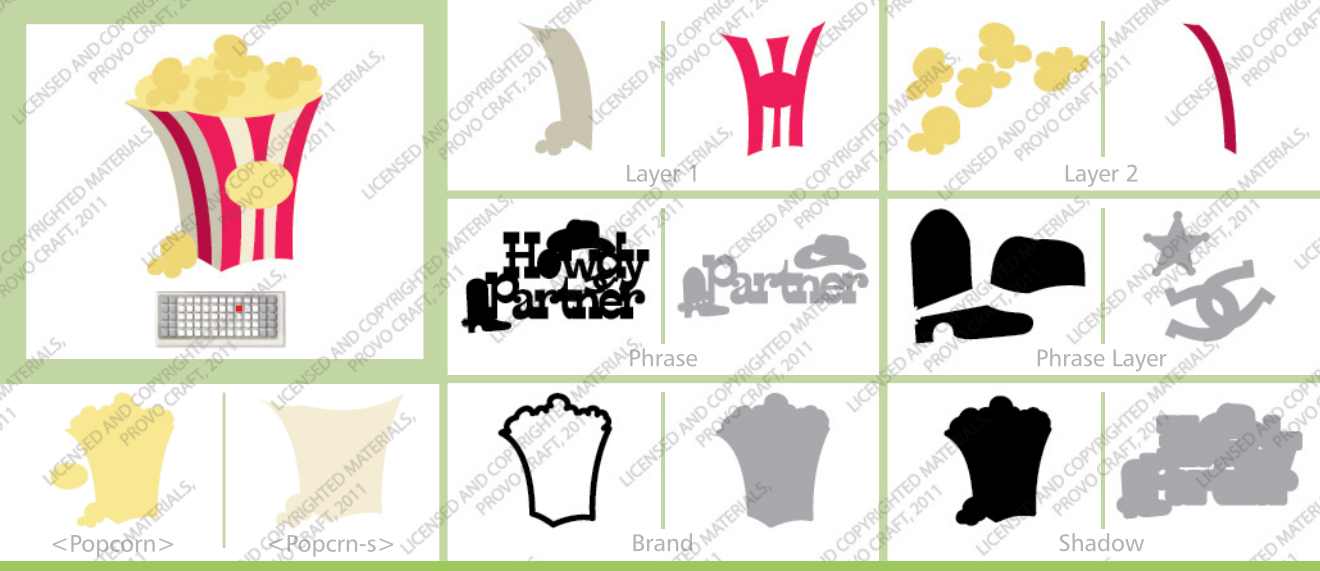

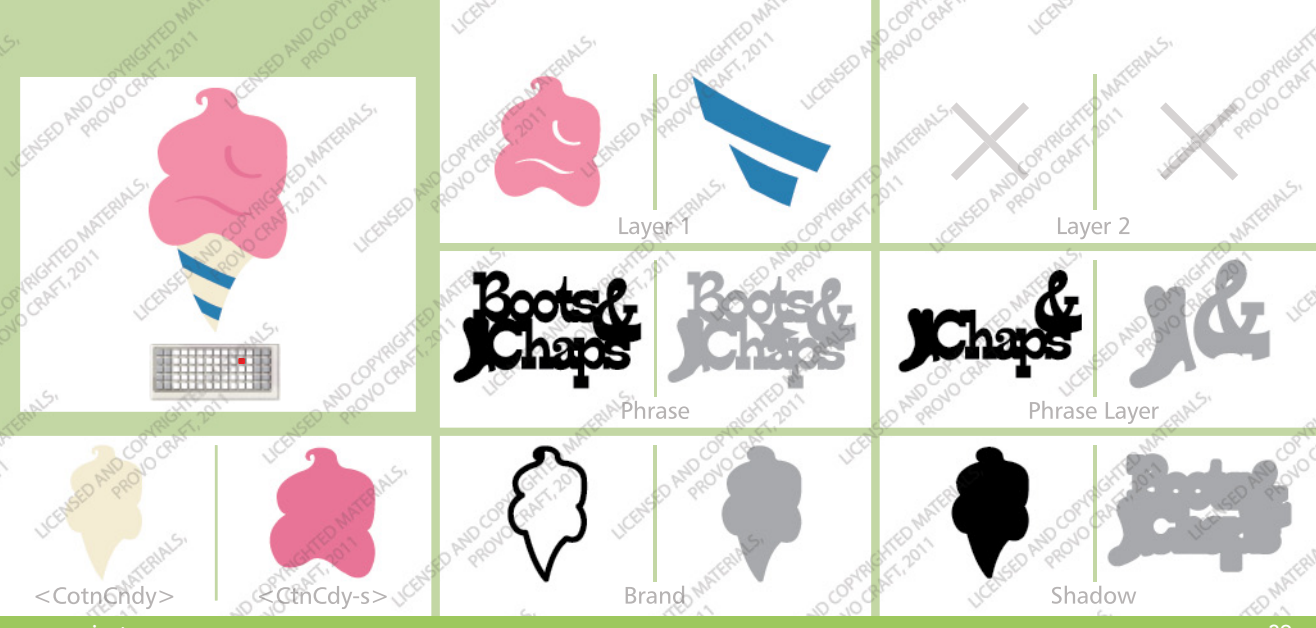

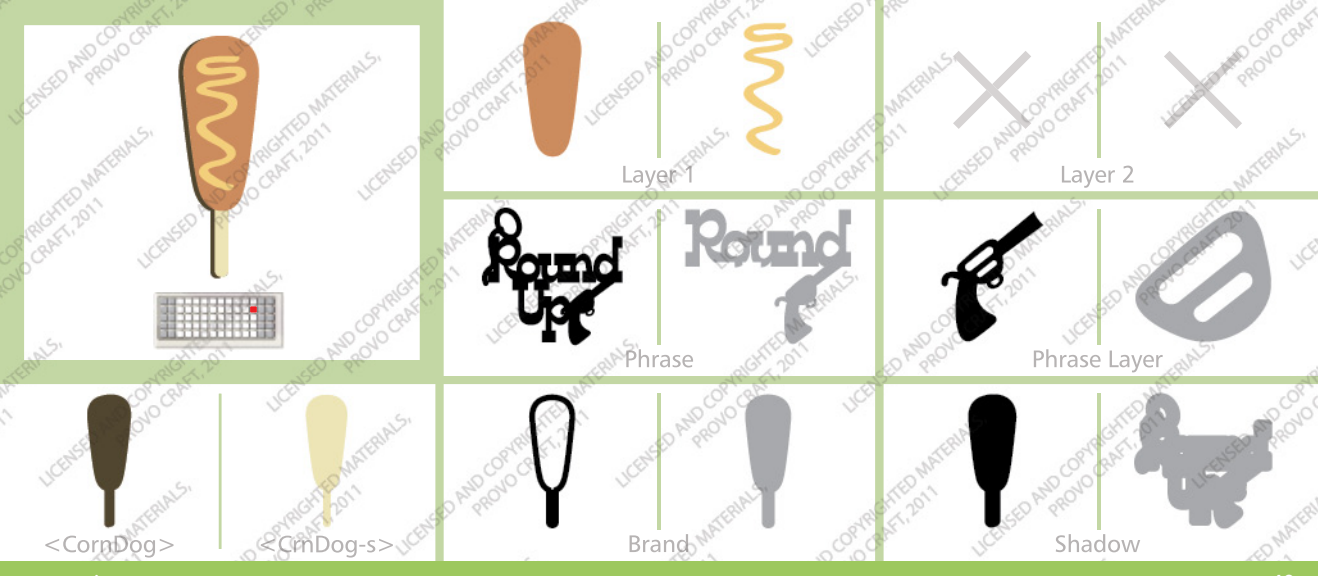

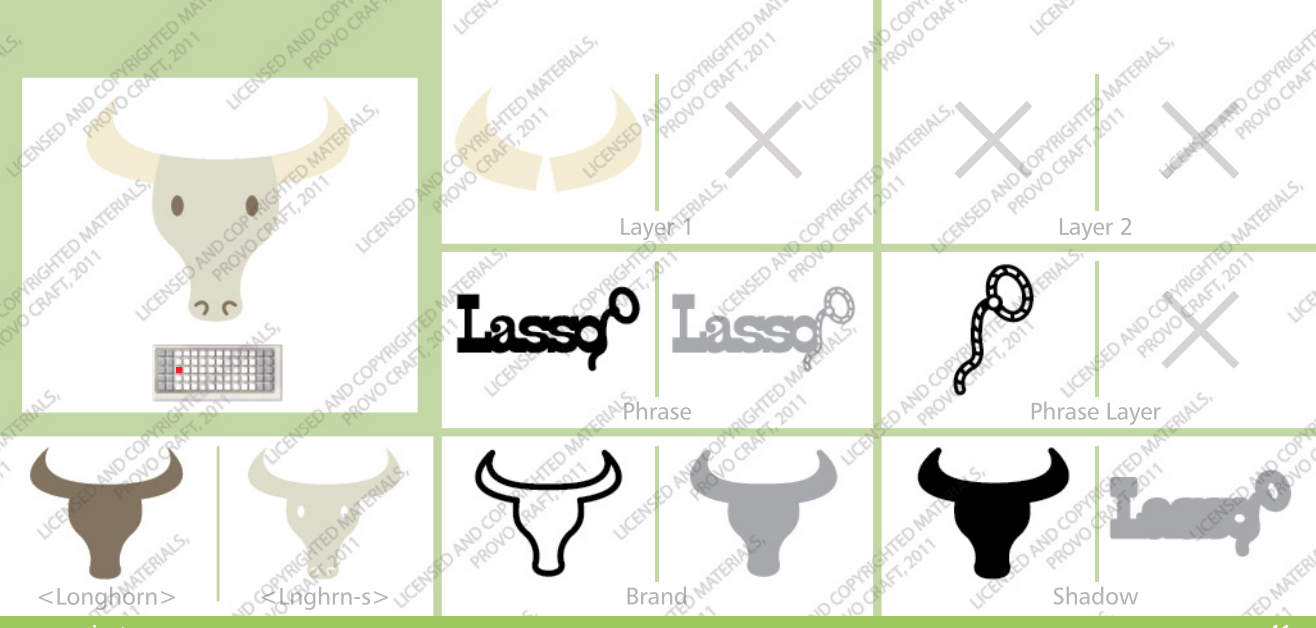

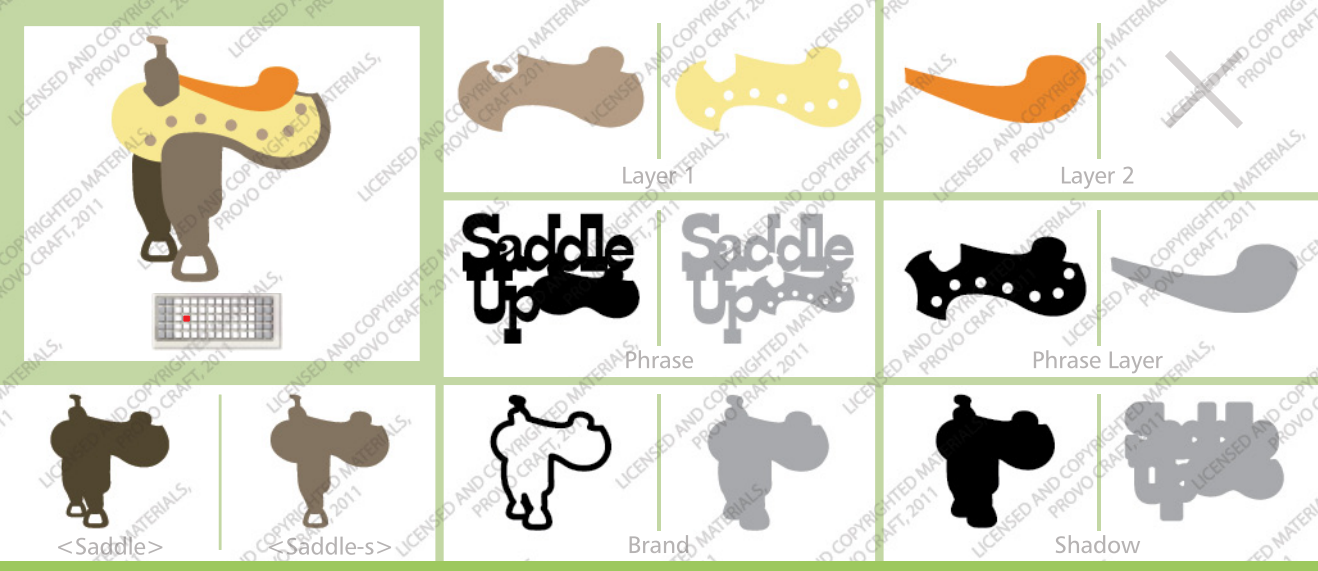

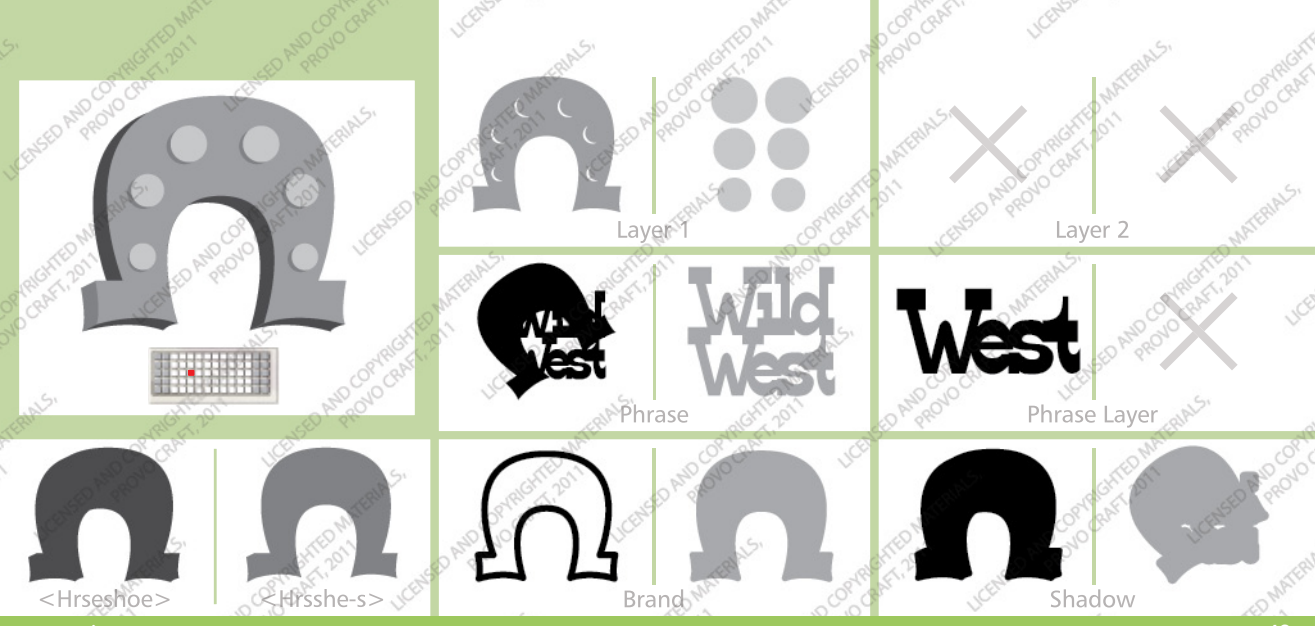

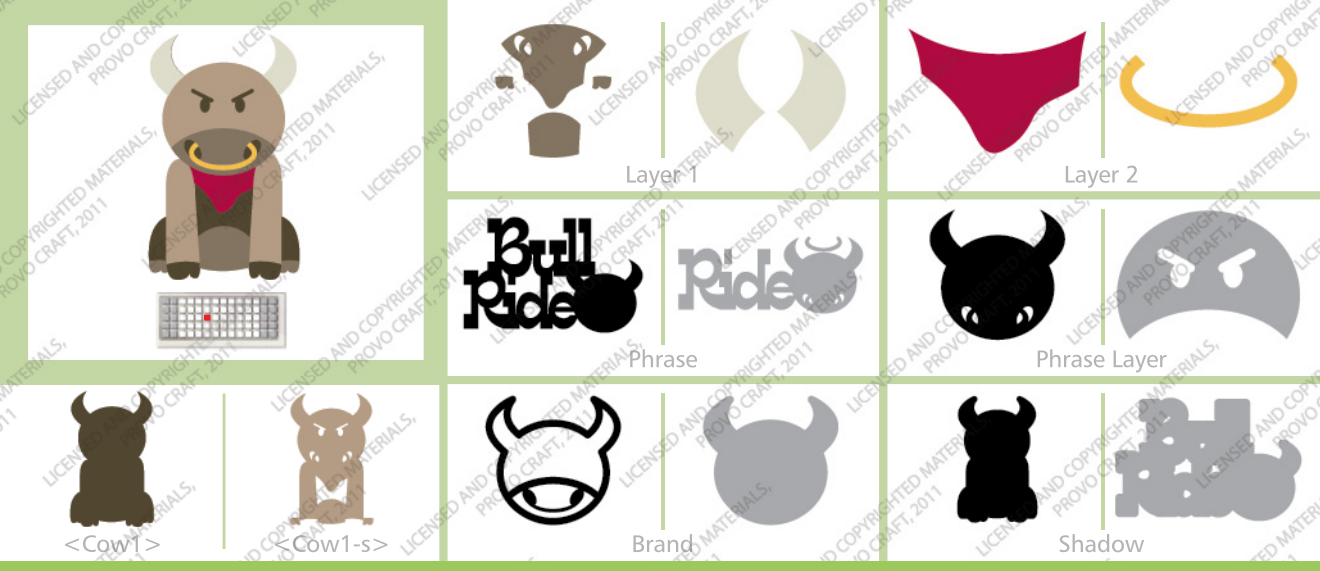

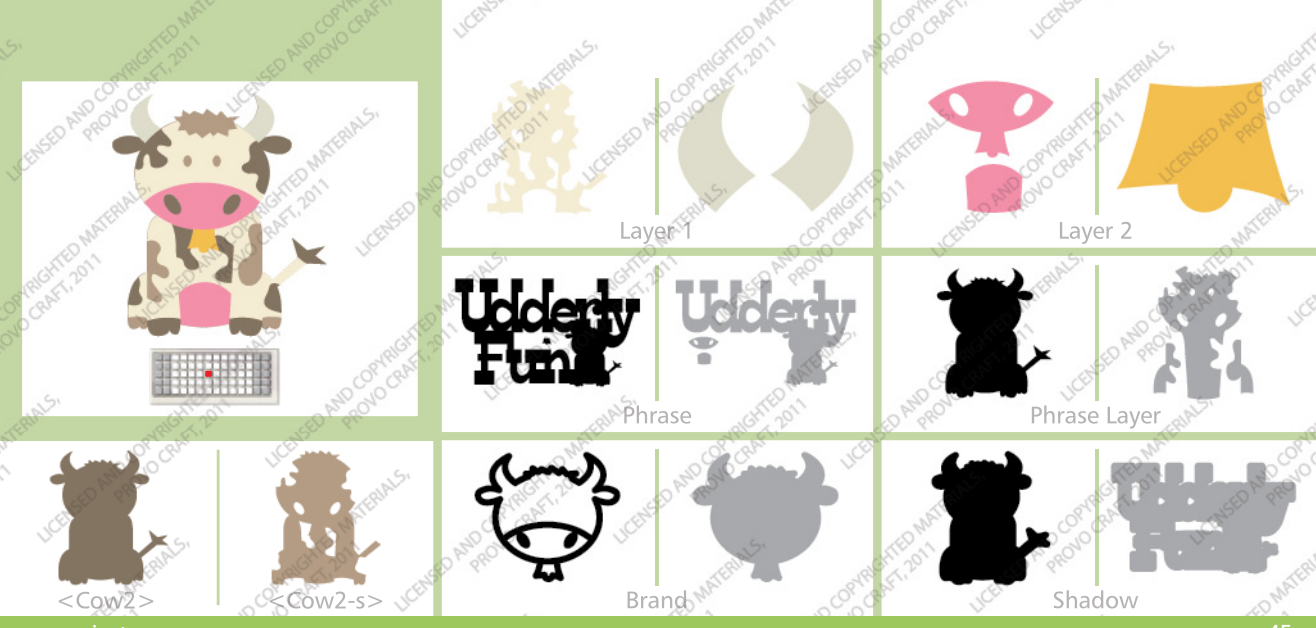

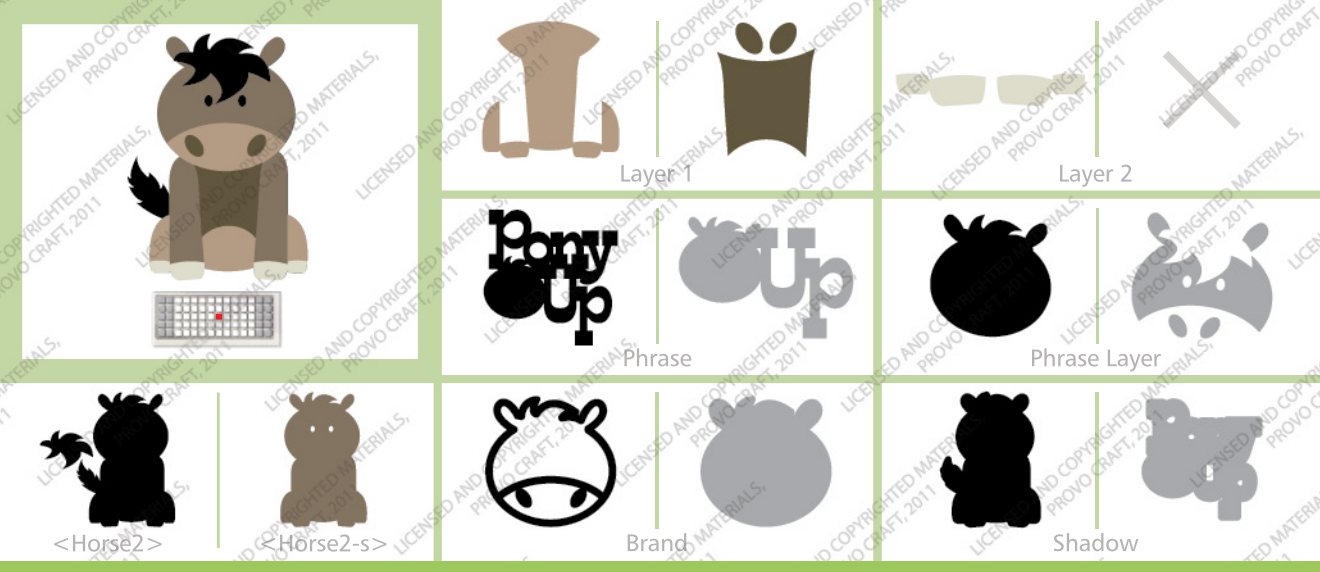

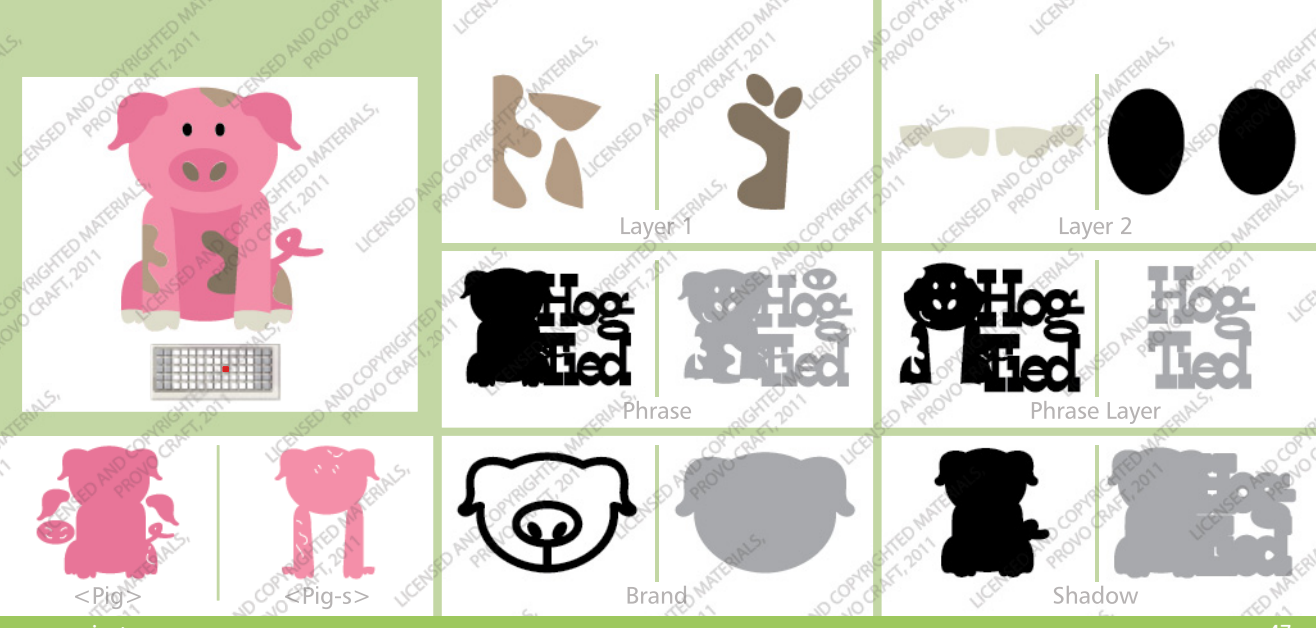

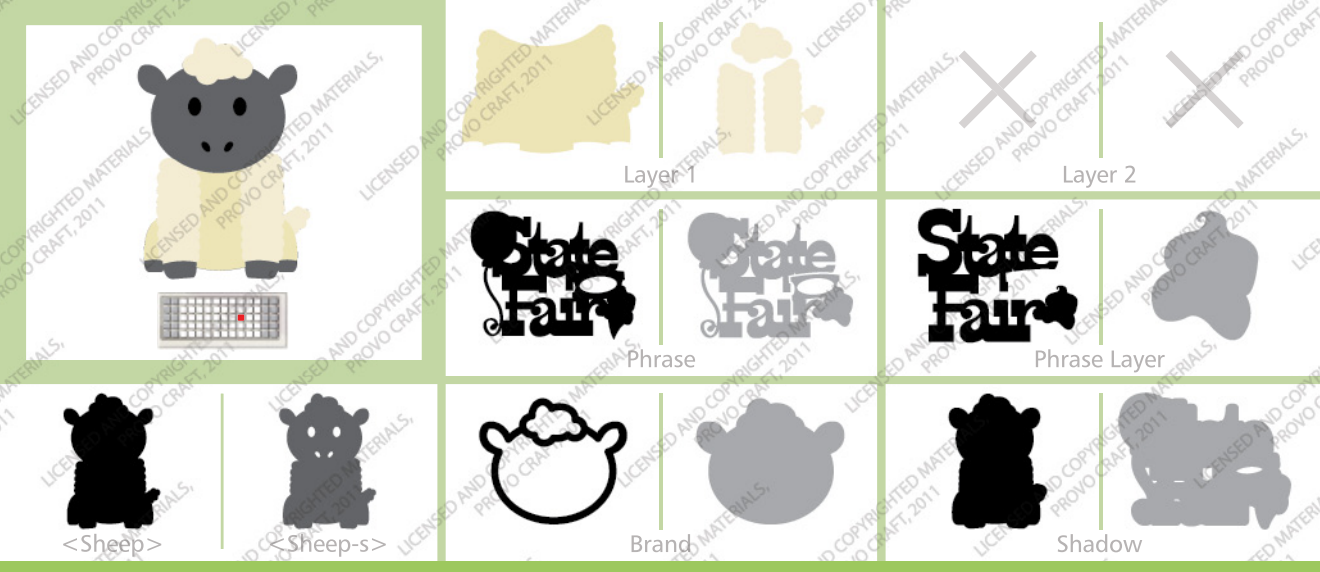

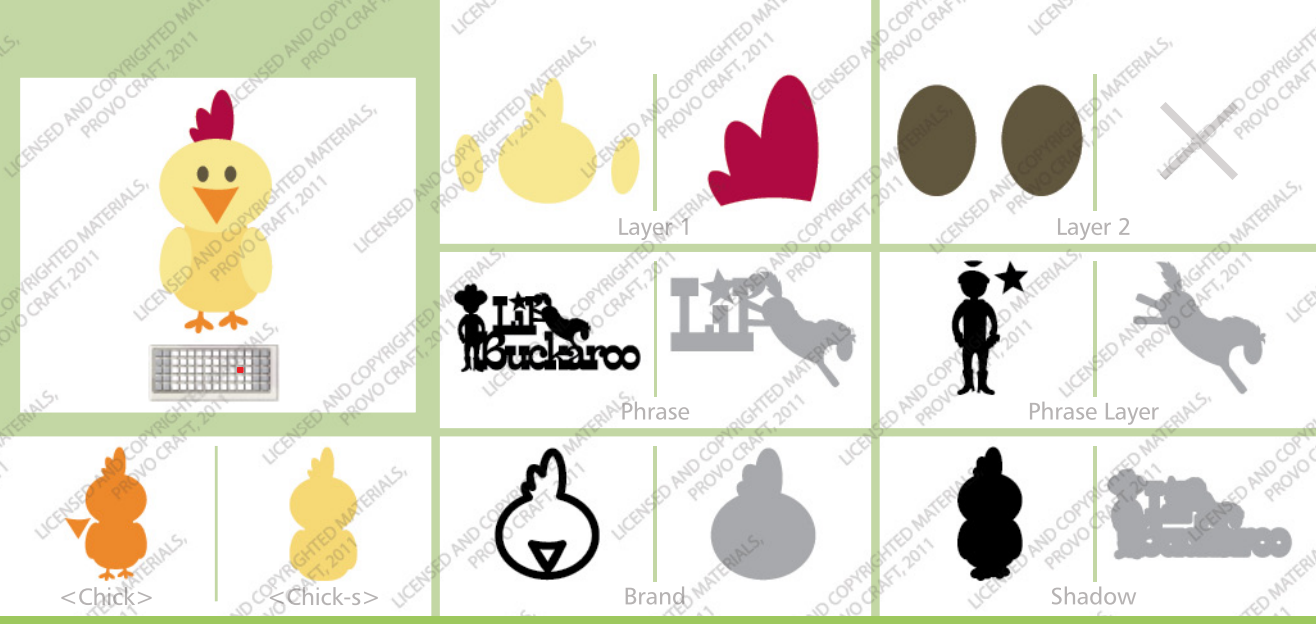

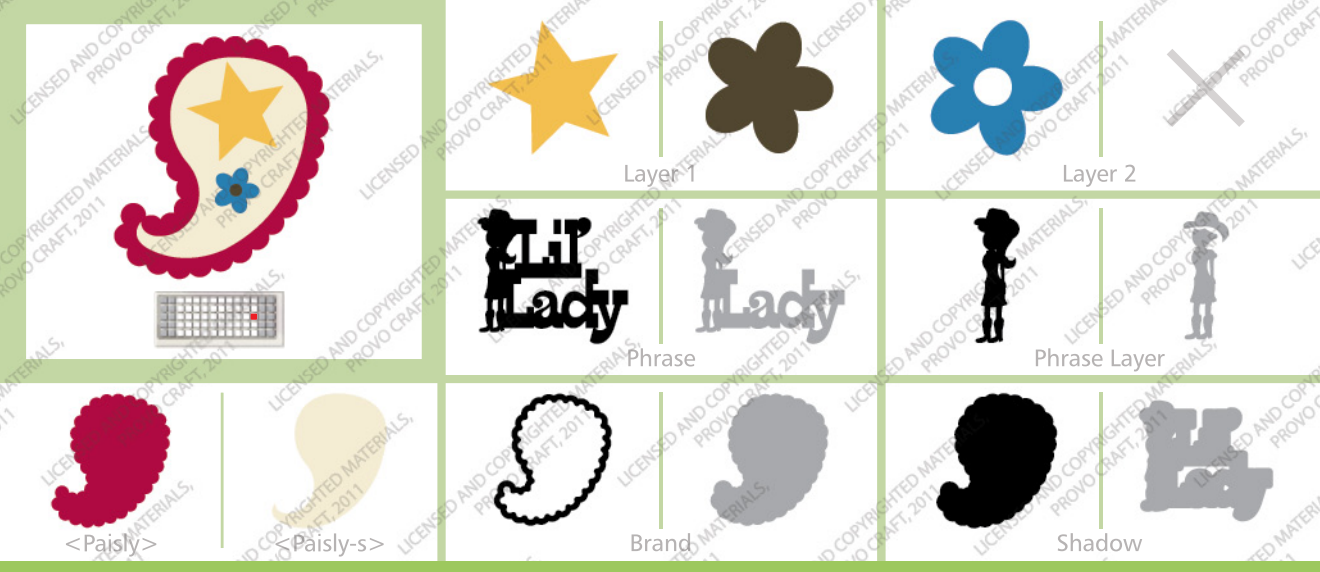

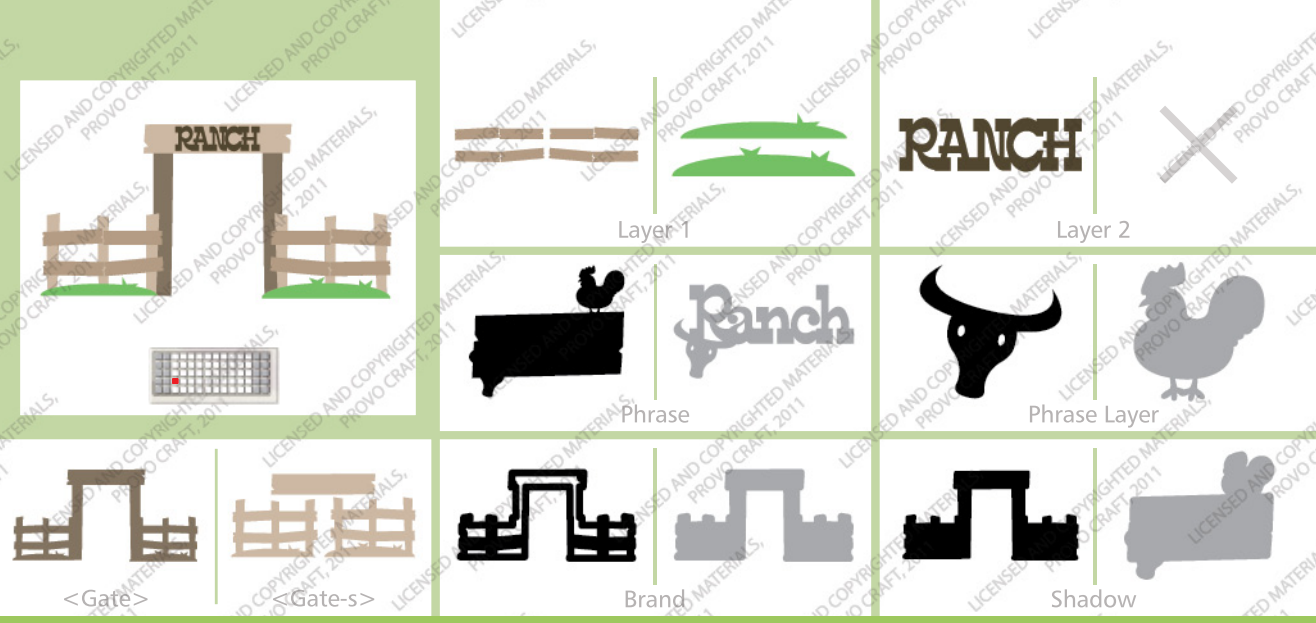

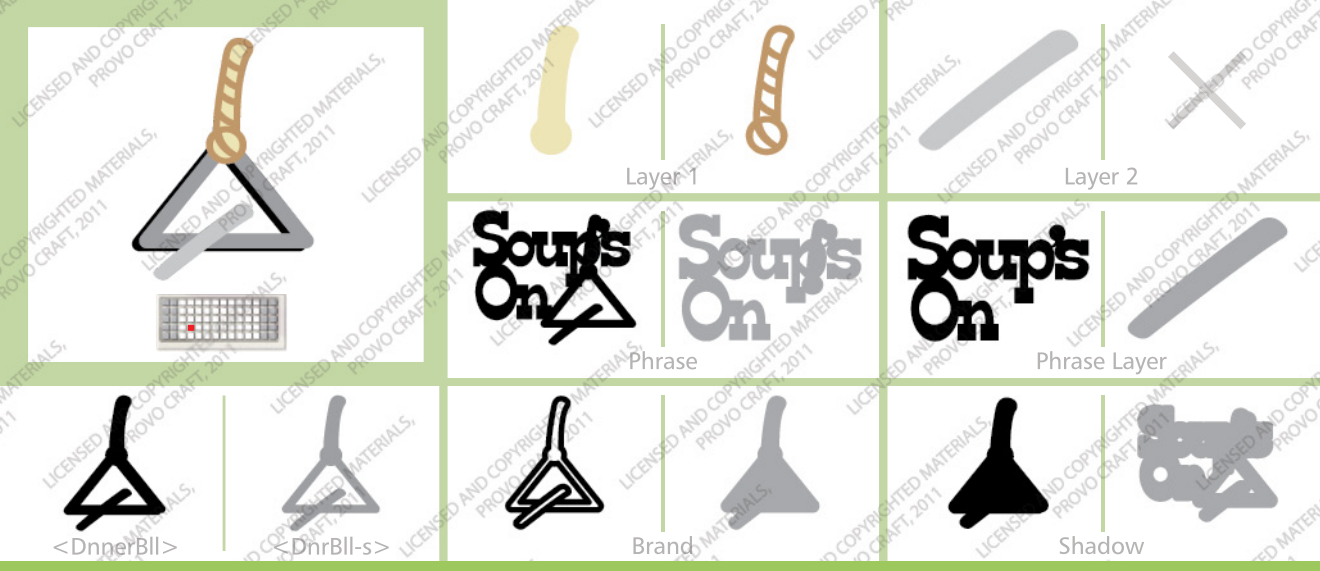

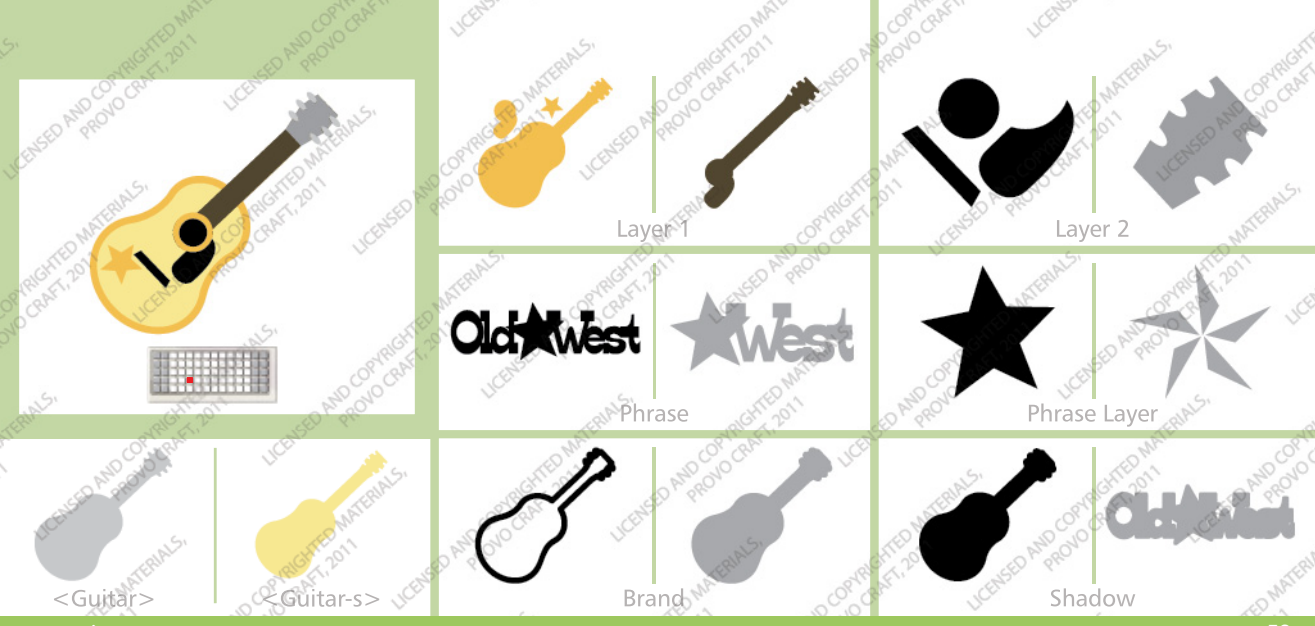

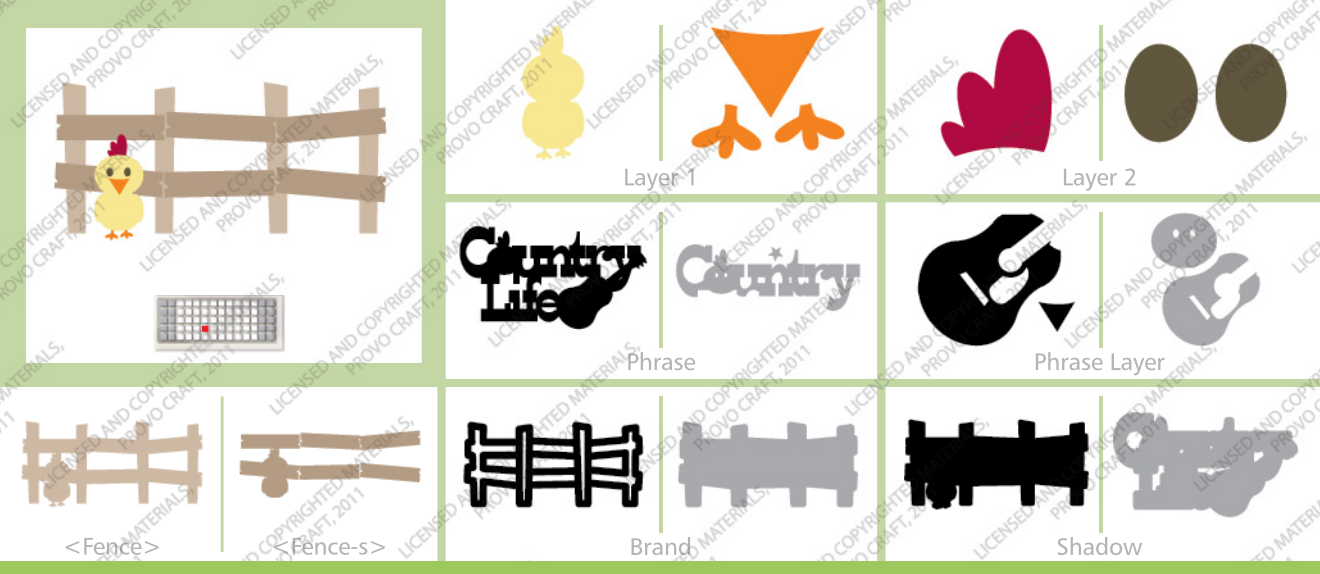

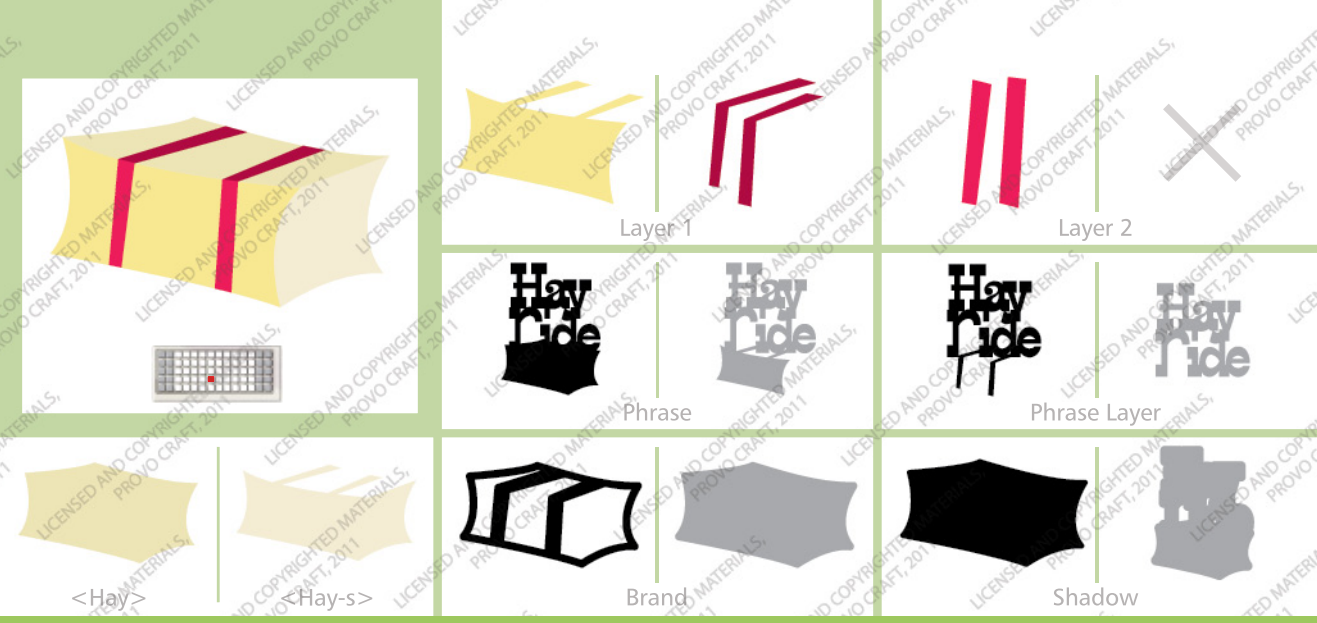

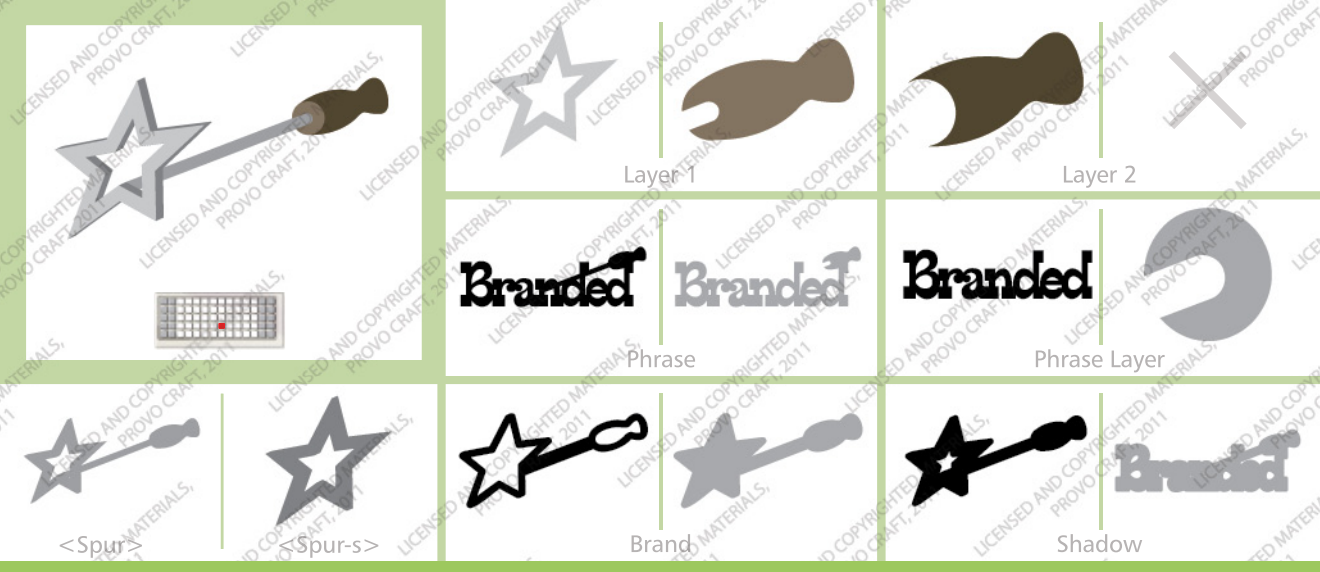

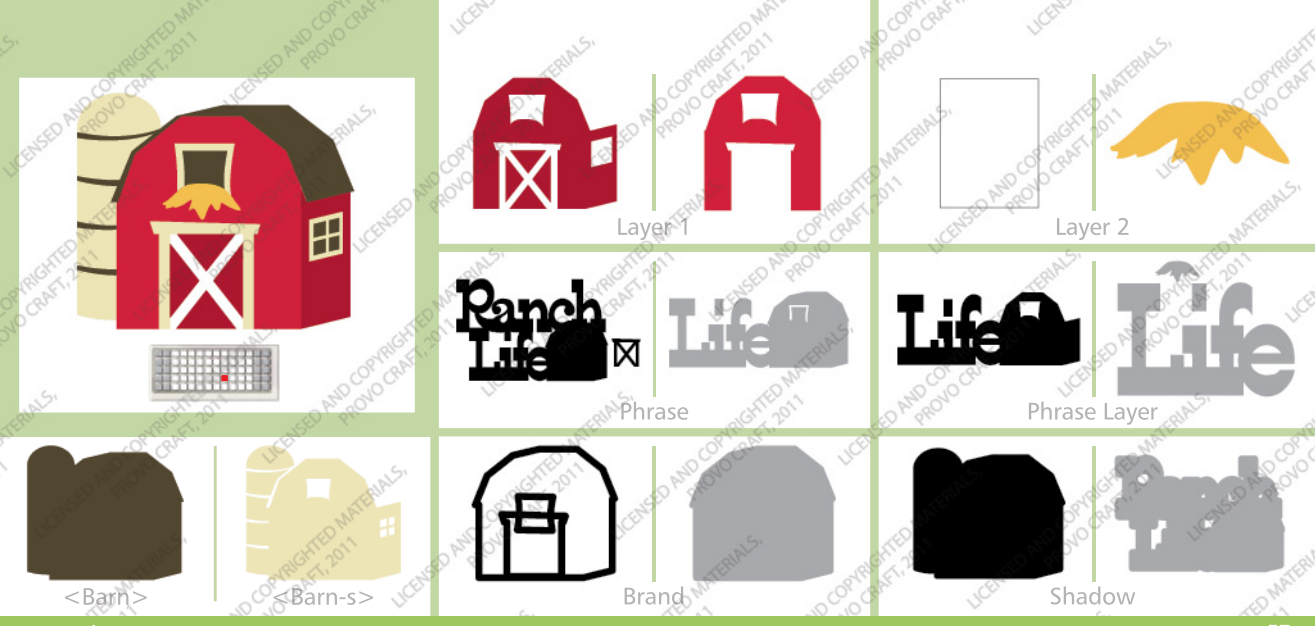

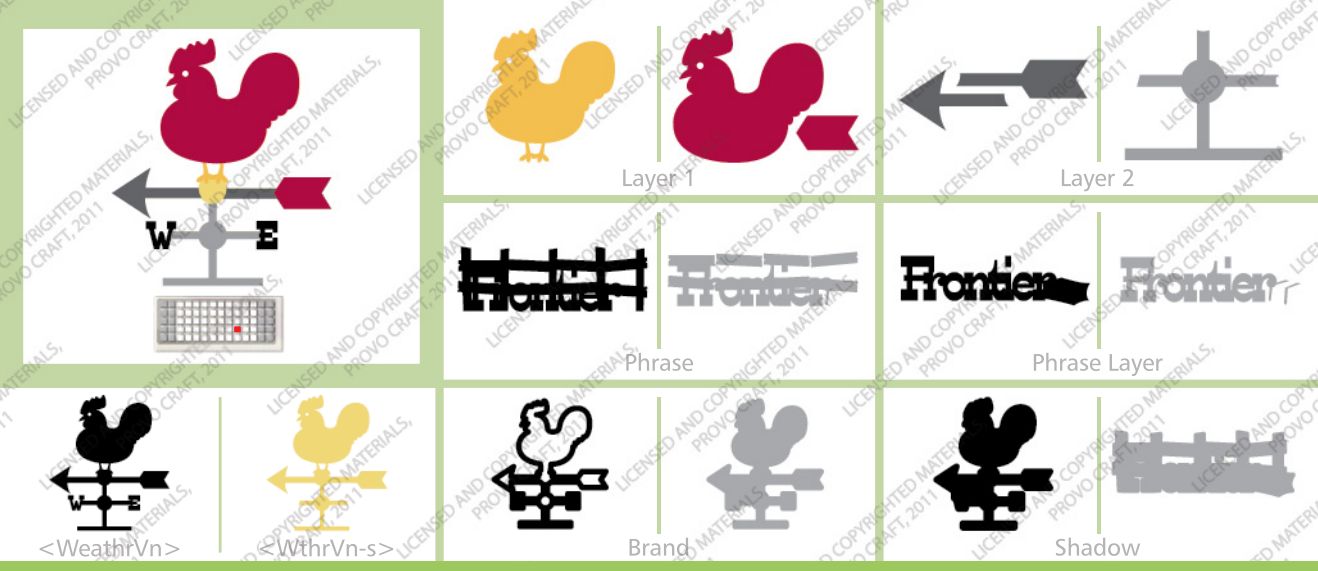

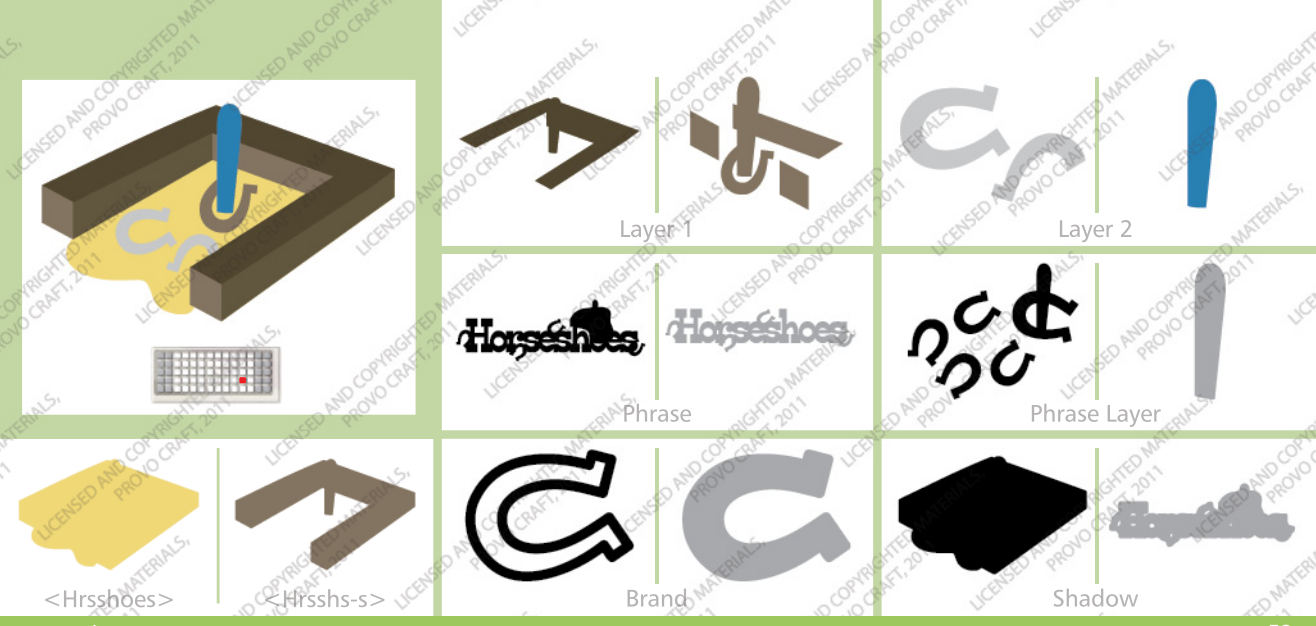

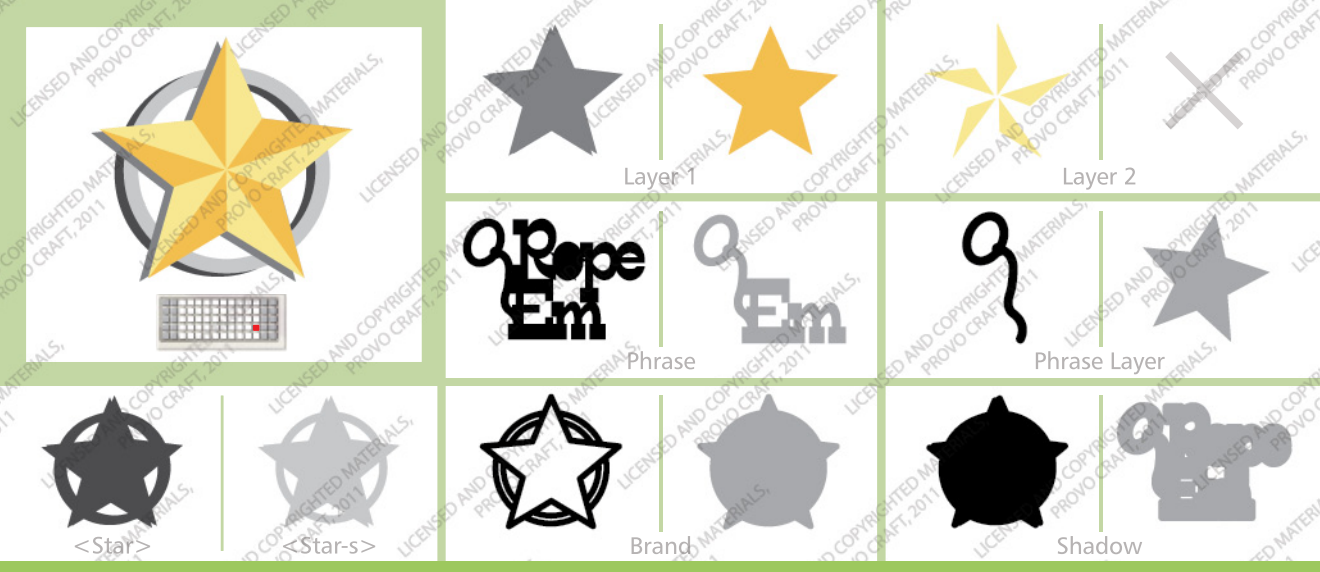

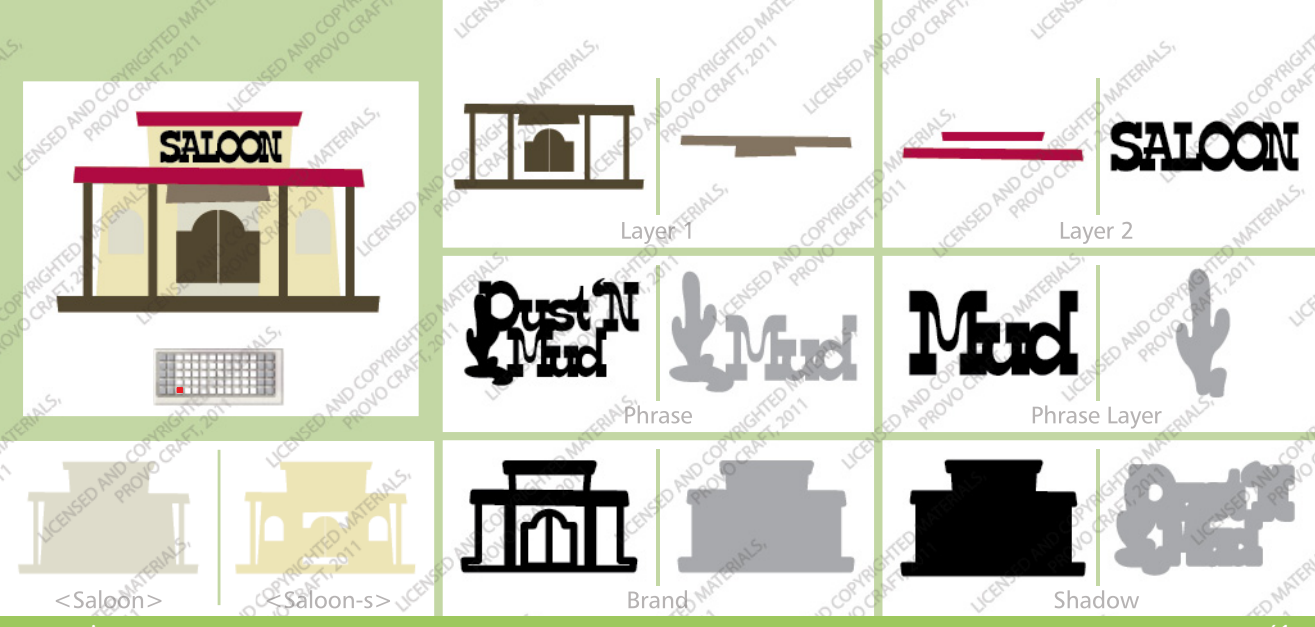

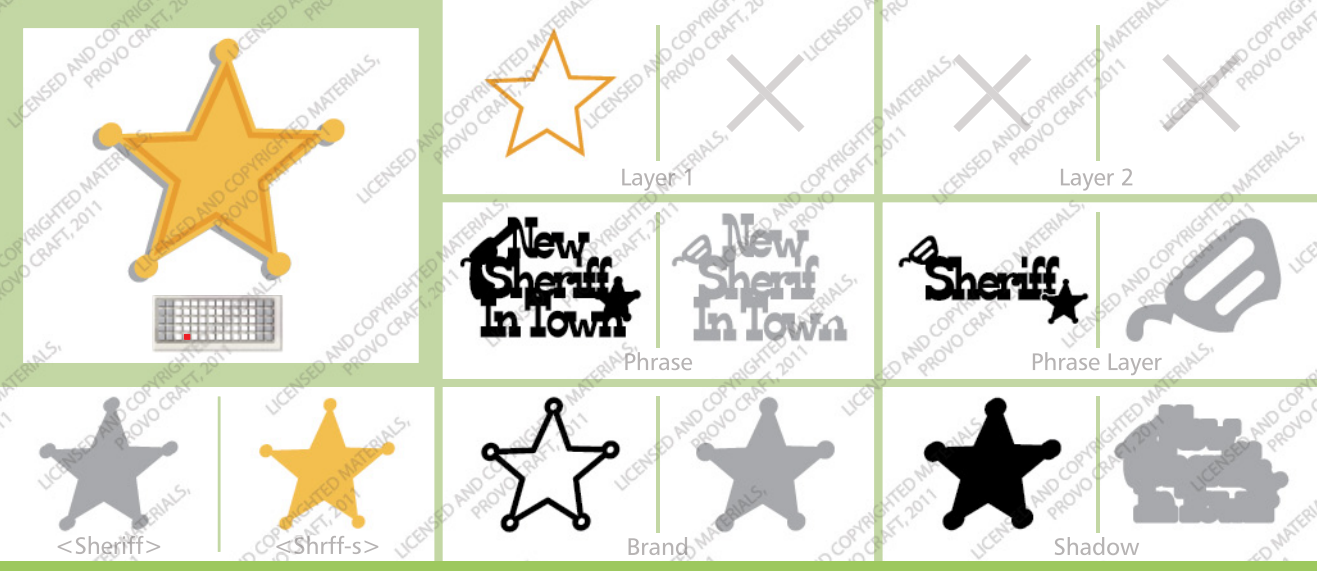

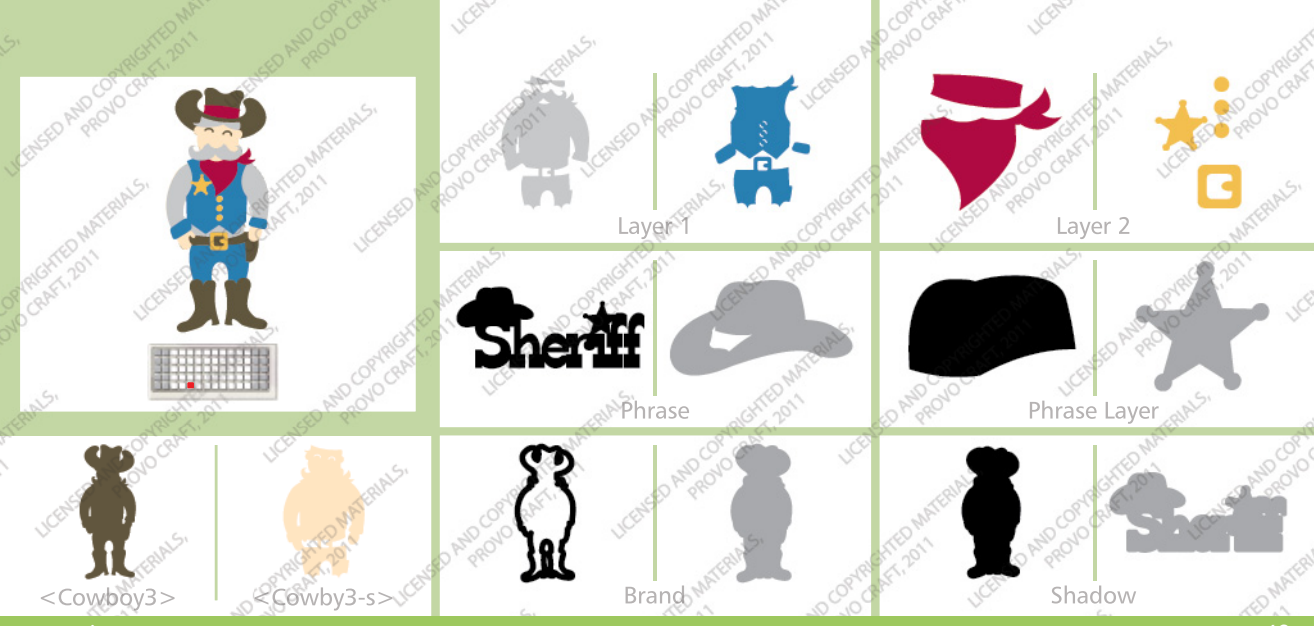

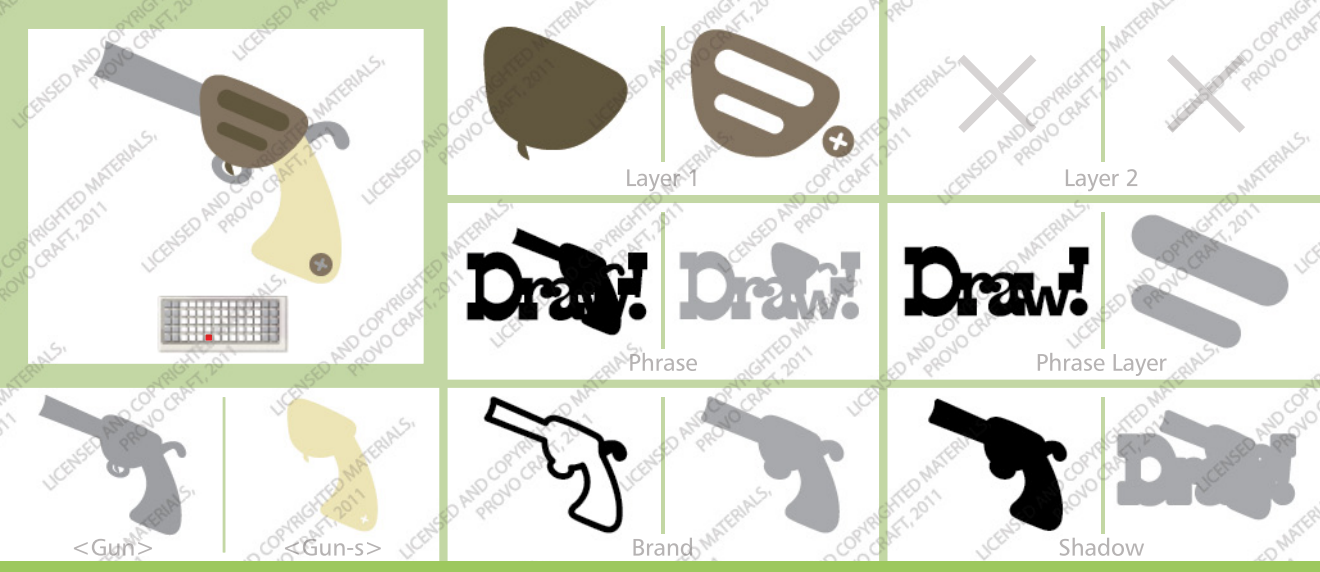

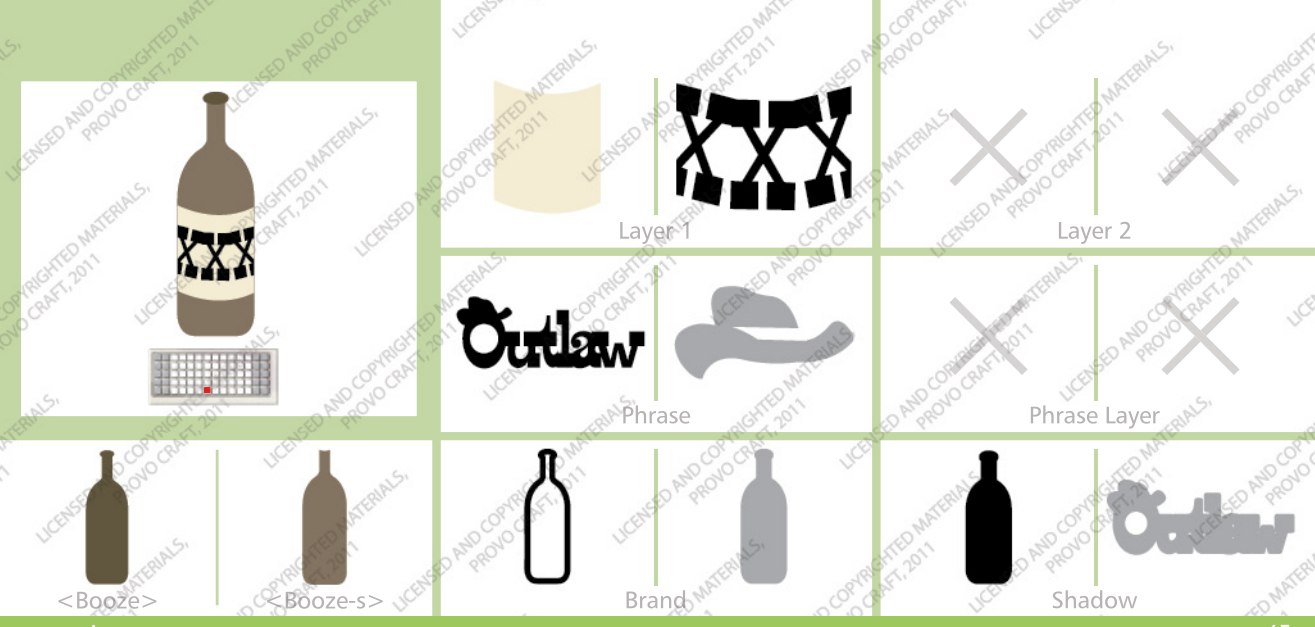

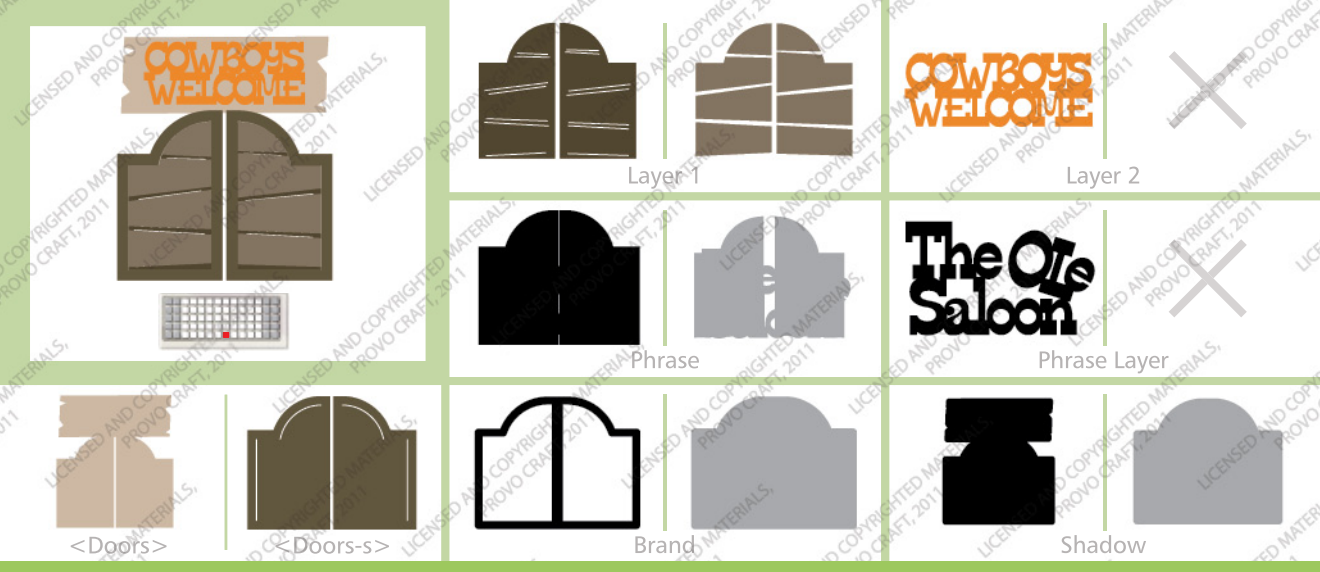

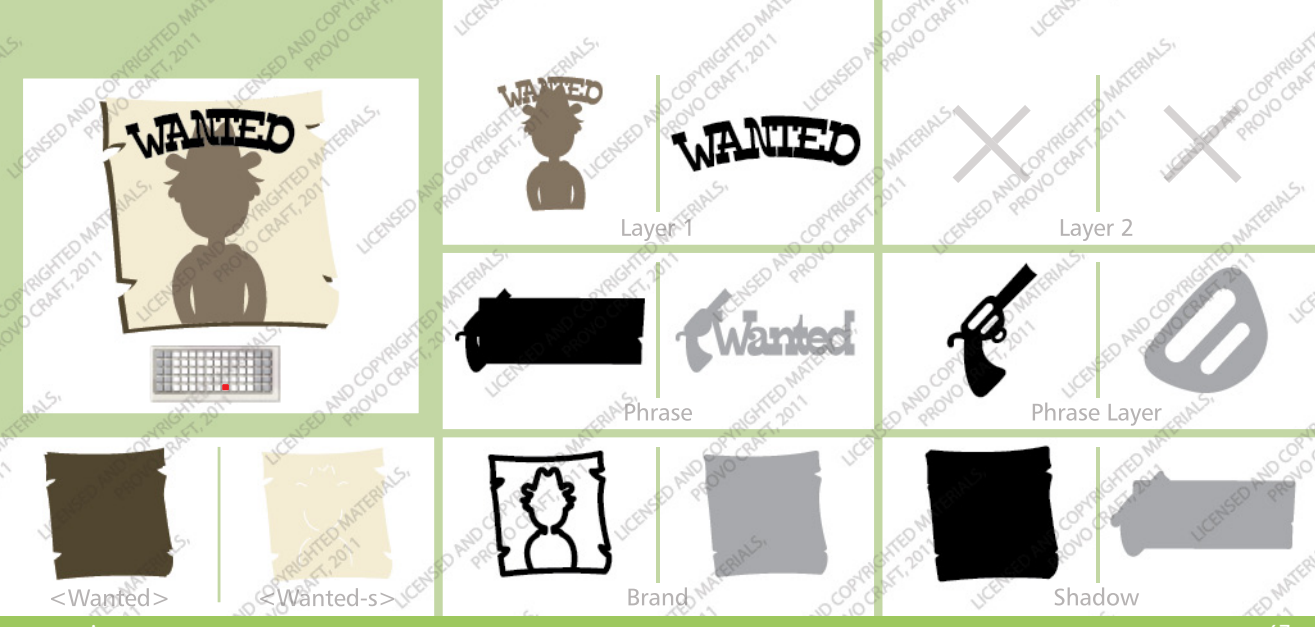

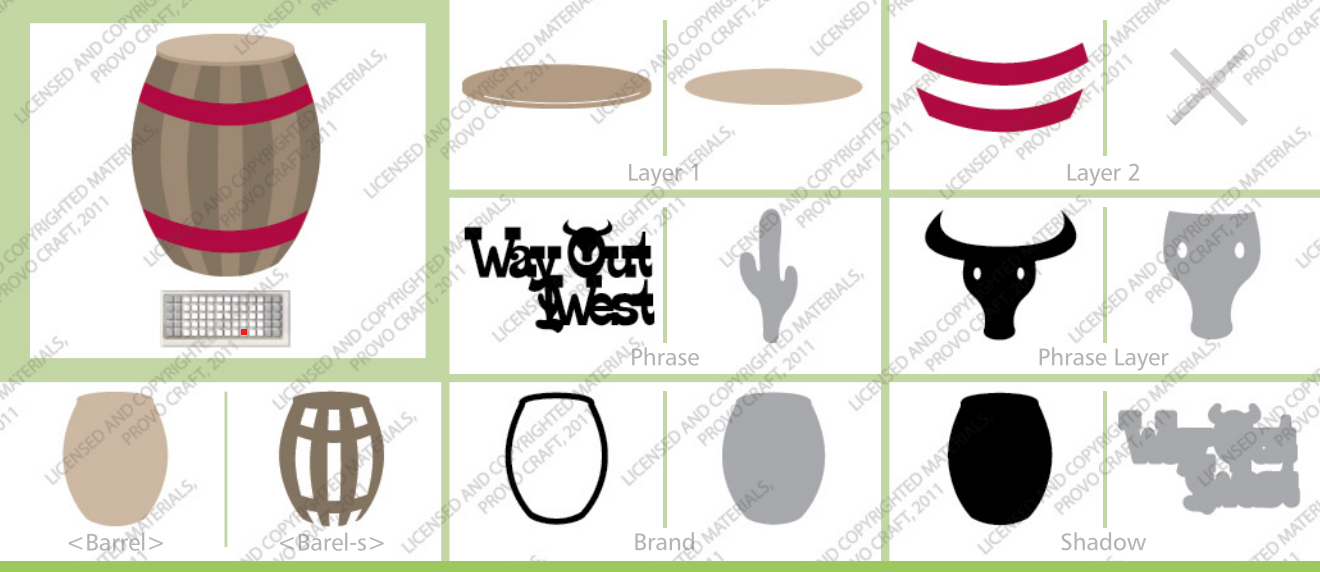

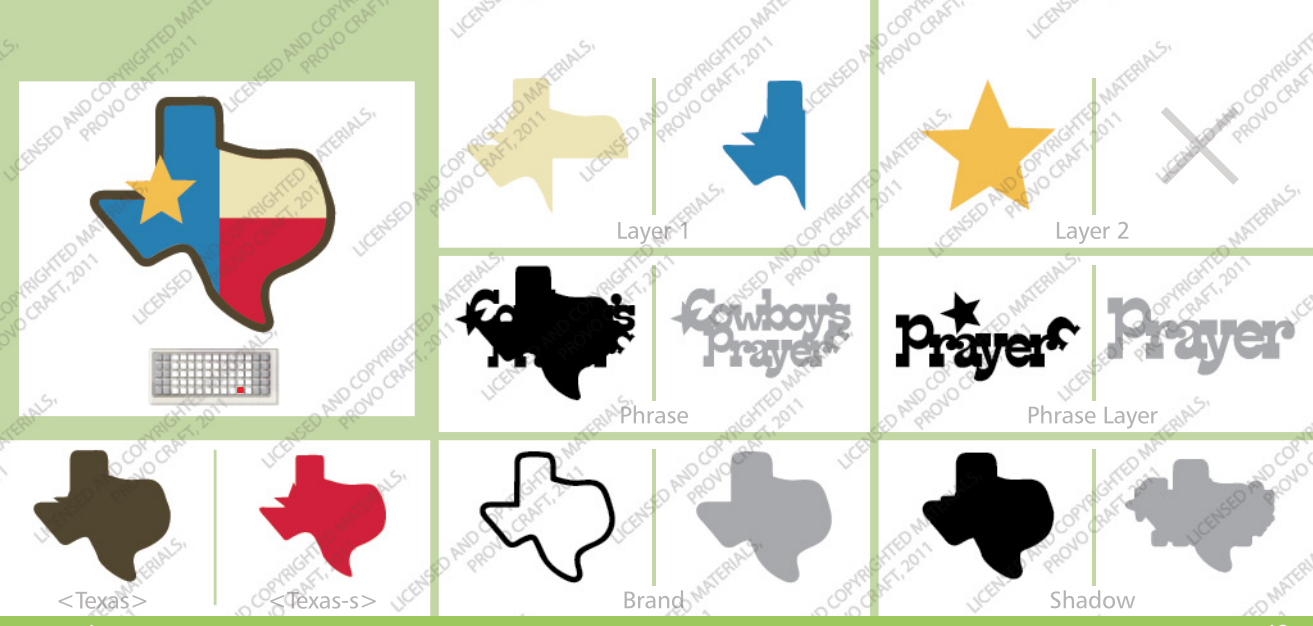

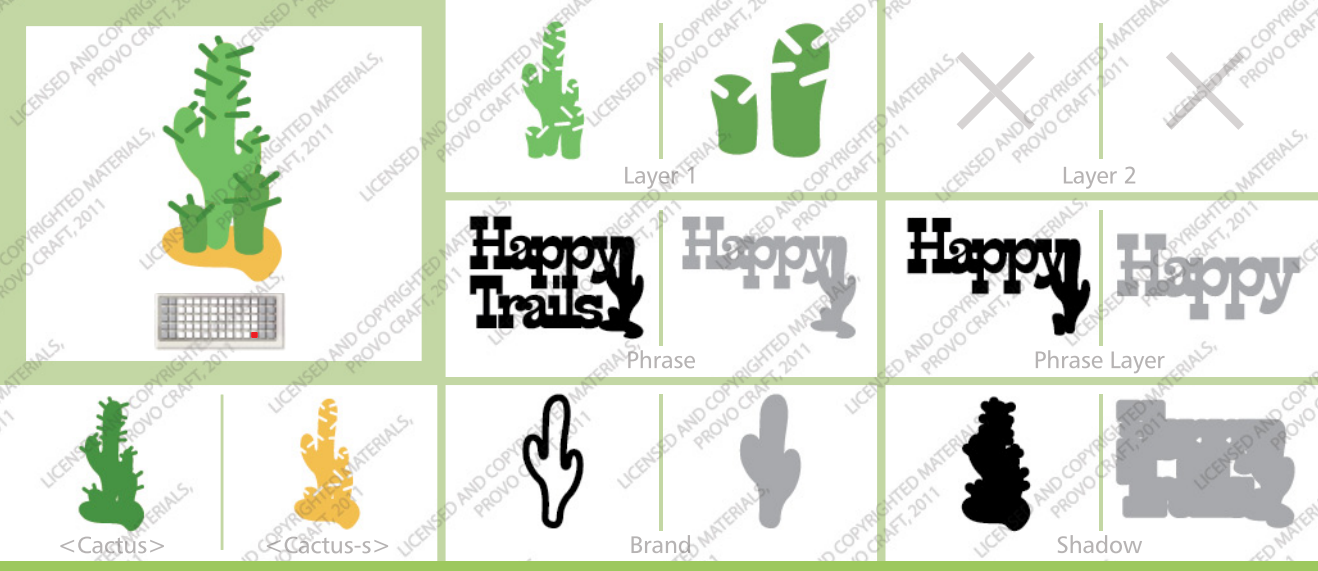

www.cricut.com

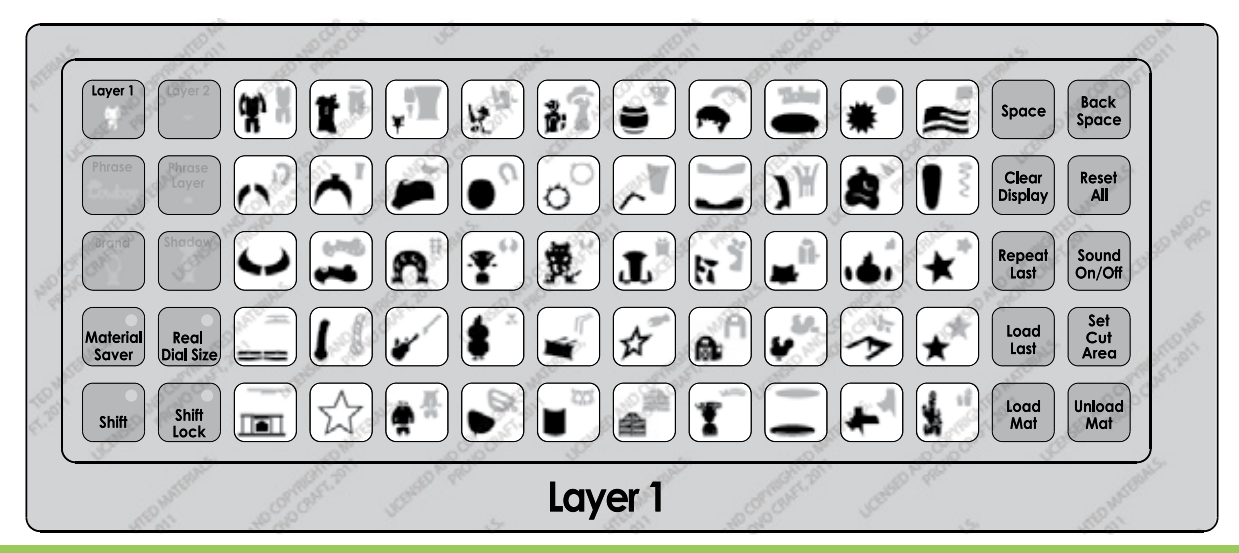

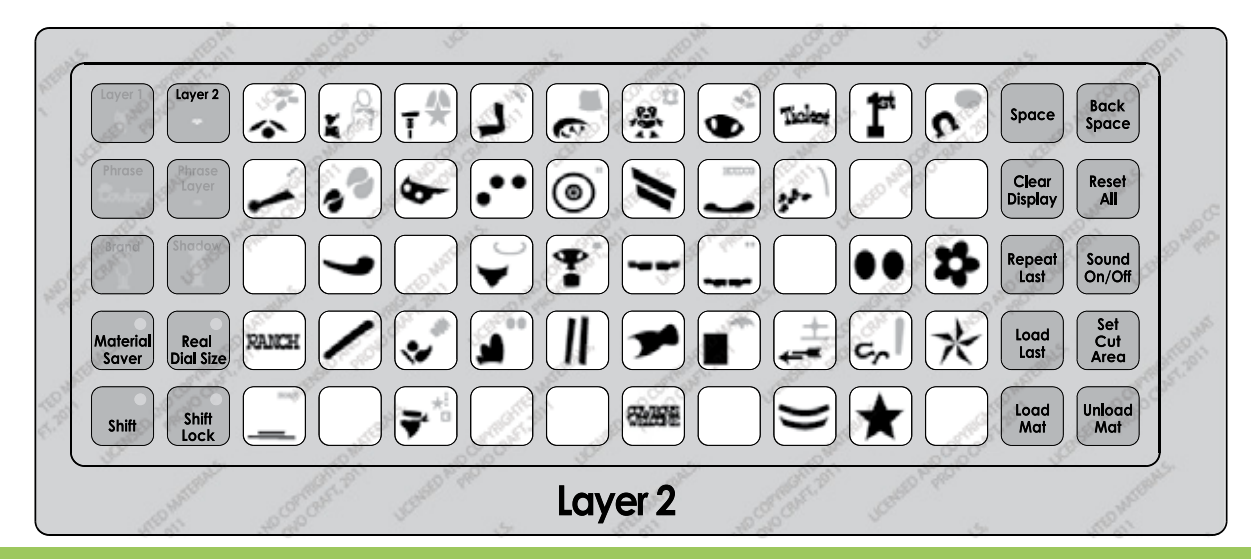
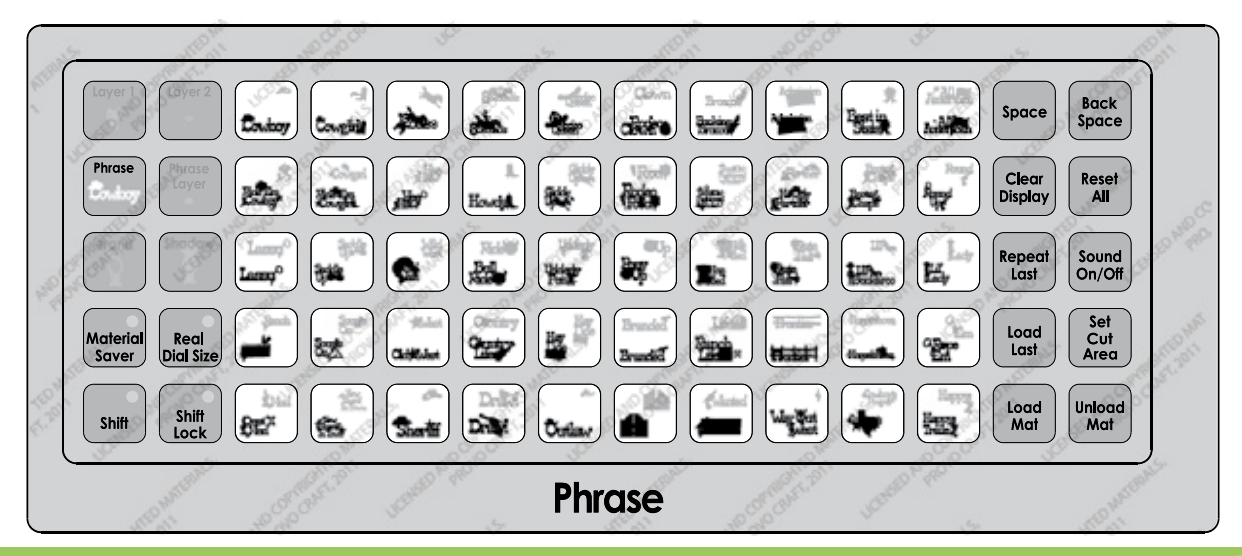

## www.cricut.com

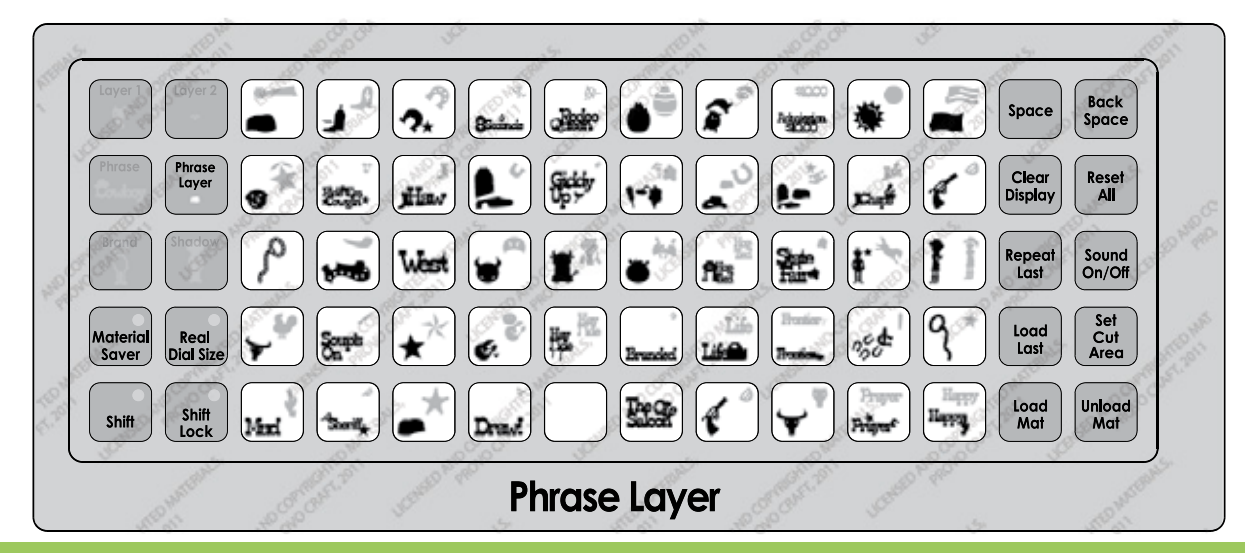

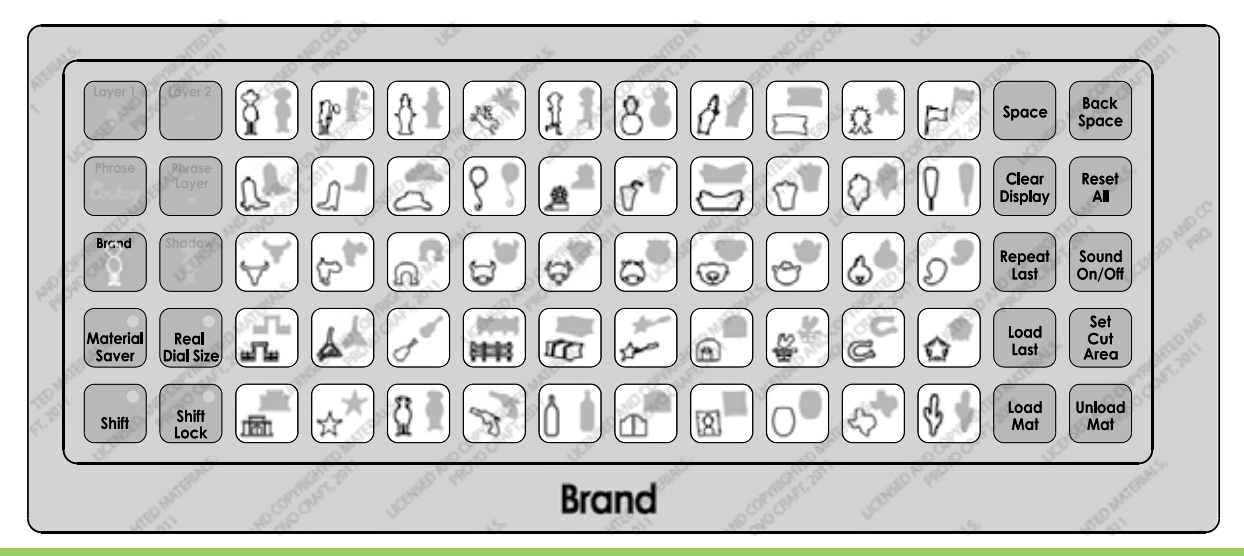

## www.cricut.com

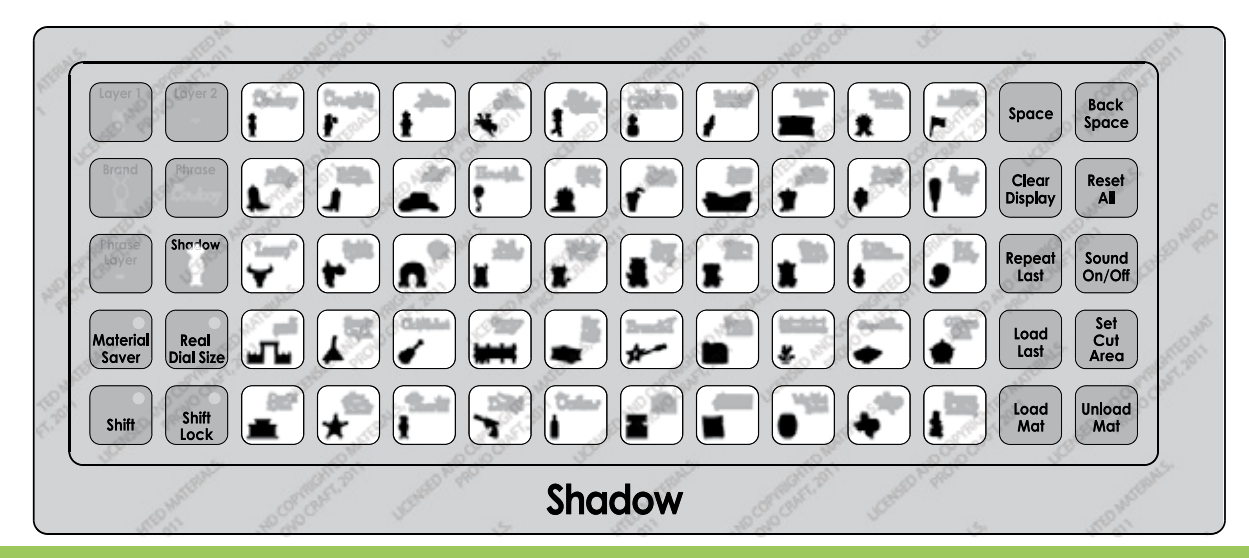

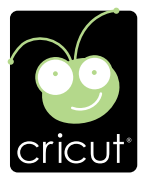

For in-depth information about using your Cricut<sup>®</sup> cutting system refer to the User Manual included with your Cricut<sup>®</sup> machine. If you don't find the answers you need, support is available in the following two ways:

You will find the most current help and documentation on the web site. Find answers to FAQs and Troubleshooting problems any time of the day. INTERNET: www.cricut.com

Refer to the Customer Support information that came with your Cricut® machine(s) or call for Customer Support options at: PHONE: 1-877-7CRICUT (727-4288) Monday–Friday 7:00 a.m.–6:00 p.m., Mountain Time

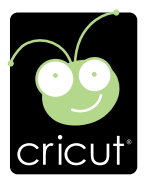

Pour une information plus exhaustive sur comment utiliser le système de découpage Cricut<sup>®</sup> veuillez vous référer au Manuel de l'Utilisateur inclus avec votre machine Cricut<sup>®</sup>. Au cas où vous ne trouverez pas de réponse à vos questions, vous trouverez l'appui nécessaire à travers la manière suivante :

Vous trouverez l'aide et la documentation la plus mise à jour dans l'emplacement Web. Trouvez les réponses dans des Questions Fréquentes et dans Détection et Solution de Problèmes à tout moment du jour. INTERNET: www.cricut.com

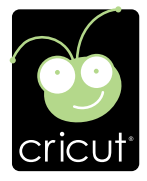

Para una información más exhaustiva acerca de cómo usar el sistema de corte Cricut<sup>®</sup> le rogamos referirse al Manual del Usuario incluido con su máquina Cricut<sup>®</sup>. En el caso de que no encontrara respuesta a sus preguntas, encontrará el apoyo necesario a través de la forma siguiente:

Encontrará la ayuda y documentación más actualizada en el sitio Web. Encuentre las respuestas en Preguntas Frecuentes y en Detección y Solución de Problemas en cualquier momento del día. INTERNET: www.cricut.com

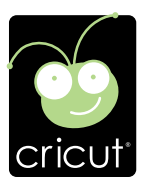

Ausführlichere Information über die Benutzung Ihrer persönlichen Cricut<sup>®</sup> Schneidesystems finden Sie im Benutzerhandbuch, das mit der Cricut<sup>®</sup> Maschine mitgeliefert wird. Wenn Sie die von Ihnen benötigten Antworten nicht finden, gibt es eine Unterstützungshilfe, die auf den folgenden Wegen erhältlich ist:

Sie werden die aktuellste Hilfe und Dokumentation auf der Webseite finden. Finden Sie Antworten auf häufig gestellte Fragen und zu Fehlerbehebungsproblemen zu jeder Tageszeit. INTERNET: www.cricut.com

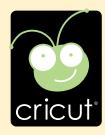

© 2011 Provo Craft and Novelty, Inc. All rights reserved/Tous droits réservés South Jordan, UT 84095 Made in China/Fabriqué en Chine www.provocraft.com • 02/11-10374